| FUJIFILM                                                                 | 准备工作      |  |
|--------------------------------------------------------------------------|-----------|--|
|                                                                          | 相机使用方法    |  |
|                                                                          | 高级功能 • 拍摄 |  |
| FINEPIX J50                                                              | • 回放      |  |
| 用户手册                                                                     | • 电影      |  |
| 本手册将指导您正确使用富士数码相机<br>FinePix F480 / FinePix J50。<br>安装、使用产品前,请仔细阅读本使用说明。 | 设置        |  |
| 清严格按照指导说明进行操作。                                                           | 相机连接      |  |
|                                                                          | 软件安装      |  |
|                                                                          | 附录        |  |
|                                                                          | 故障排除      |  |
| Tools for the Imagination.                                               |           |  |
|                                                                          |           |  |

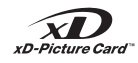

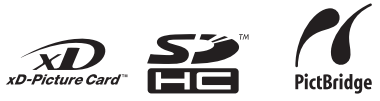

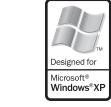

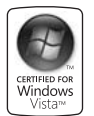

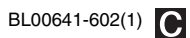

# 目录

| 目录            | 2 |
|---------------|---|
| 关于本手册         | 6 |
| 配件            | 7 |
| 相机部件和功能       | 8 |
| LCD 显示屏文字显示举例 | 9 |

# 准备工作

| 给电池充电      | . 10 |
|------------|------|
| 装入电池       | . 12 |
| 装入存储卡      | . 14 |
| 开启和关闭      | . 17 |
| 设置语言、日期和时间 | . 18 |
| 修改日期时间     | . 2  |
| 选择语言       | . 22 |

# 相机使用方法

| 拍摄照片(自动模式)    | 23 |
|---------------|----|
| 采用对焦和曝光锁定拍摄照片 | 27 |
| 调节景物构图        | 29 |
| 观看图像          | 30 |
| ● 删除图像 / 电影   | 34 |
| 使用删除按钮 (面/▲)  | 34 |
| 用[回放菜单]删除图像   | 34 |

# 高级功能 — 拍摄

| 使用拍摄功能 — 设置步骤  | 37 |
|----------------|----|
| 设置拍摄模式         | 39 |
| 拍摄模式           | 41 |
| ♥ 微距(特写)       | 46 |
| <b>4</b> 设定闪光灯 | 47 |
| じ 自拍           | 49 |
| ☆ 增加显示屏亮度      | 51 |

| 使用 [ 拍摄菜单 ]                           | 52 |
|---------------------------------------|----|
| 设置 [ 拍摄菜单 ]                           | 52 |
| [拍摄菜单]                                | 55 |
| 改变感光度设置 ([◎ ISO])                     | 55 |
| 改变画质设置 ([❹ 画质 ])                      | 55 |
| 调节曝光补偿 ([🖻 曝光补偿 ])                    | 57 |
| 调节色彩平衡 ([🗊 白平衡 ])                     | 58 |
| 连续拍摄照片 ([🔮 连拍 ])                      | 59 |
| 喜奶功能 同故                               |    |
| 同级功能——回放                              |    |
| 使用 [ 回放菜单 ]                           | 60 |
| 设置[回放菜单]                              | 60 |
| [回放菜单]                                | 61 |
| 设置自动回放([③ 幻灯片式播放])                    | 61 |
| DPOF 设置画面                             |    |
| ([● 打印预约 (DPOF)])                     | 61 |
| 保护图像 ([☞ 保护 ])                        | 65 |
| 复制图像 ([@ 复制 ])                        | 66 |
| 旋转图像 ([❷ 图像旋转 ])                      | 69 |
| 裁剪图像 ([● 裁剪 ])                        | 70 |
| 高级功能 — 电影                             |    |
|                                       | 72 |
| ▶ 11級電影                               | 72 |
| 竹相机区为➡ 电彩展式                           | 73 |
| □ □ □ □ □ □ □ □ □ □ □ □ □ □ □ □ □ □ □ | 74 |
|                                       | 14 |
| 设置                                    |    |
| [1] 设置 ]                              | 76 |
| 使用 [ 设置 ] 菜单                          | 76 |
| [设置]菜单选项                              | 77 |
|                                       |    |

# 相机连接

| 连接电视机                       | 85 |
|-----------------------------|----|
| 将相机直接连接至打印机 — PictBridge 功能 | 86 |

# 软件安装

| 在 Windows 计算机中的安装   | 90 |
|---------------------|----|
| 在 Mac OS X 中的安装     | 92 |
| 连接计算机               | 95 |
| FinePixViewer 的使用方法 | 98 |

# 附录

| 系统扩展选项                               | 100 |
|--------------------------------------|-----|
| 配件指南                                 | 101 |
| 正确使用相机的注意事项                          | 103 |
| 关于 <b>xD-Picture Card™</b> 卡、SD 存储卡和 |     |
| 内存的注意事项                              | 104 |
| 警告显示                                 | 105 |
|                                      |     |

# 故障排除

| 故障排除          | 109 |
|---------------|-----|
| 日本(1十1)   1/3 |     |

| 技术规格 | 114 |
|------|-----|
| 术语解释 | 121 |
| 重要信息 | 122 |

#### 可使用的存储卡

可在 FinePix F480 / FinePix J50 中使用 **xD-Picture Card** 卡、 SD 存储卡和 SDHC 存储卡。在本使用手册中,将这些卡统称 为"存储卡"。

# ■ 产品中有毒有害物质或元素的名称及含量

|    |                                                                                                    |           | 有毒有害物质或元素 |           |           |                 |               |                 |
|----|----------------------------------------------------------------------------------------------------|-----------|-----------|-----------|-----------|-----------------|---------------|-----------------|
|    | 部件名称                                                                                                    |           |           | 汞<br>(Hg) | 镉<br>(Cd) | 六价铬<br>(Cr (Ⅶ)) | 多溴联苯<br>(PBB) | 多溴二苯醚<br>(PBDE) |
| 本体 |                                                                                                    |           |           |           |           |                 |               |                 |
|    |                                                                                                    | 外壳 (金属部件) | ×         | 0         | 0         | 0               | 0             | 0               |
|    |                                                                                                    | 外壳 (树脂部件) | 0         | 0         | 0         | 0               | 0             | 0               |
|    |                                                                                                    | 传感器部件     | 0         | 0         | 0         | 0               | 0             | 0               |
|    |                                                                                                    | 显示部件      | 0         | 0         | 0         | 0               | 0             | 0               |
|    |                                                                                                    | 光学部件      | ×         | 0         | 0         | 0               | 0             | 0               |
|    |                                                                                                    | 基板部件      | ×         | 0         | 0         | 0               | 0             | 0               |
| 配件 |                                                                                                    |           |           |           |           |                 |               |                 |
|    |                                                                                                    | 电池充电器     |           |           |           |                 |               |                 |
|    |                                                                                                    | 外壳 (金属部件) | ×         | 0         | 0         | 0               | 0             | 0               |
|    |                                                                                                    | 外壳 (树脂部件) | 0         | 0         | 0         | 0               | 0             | 0               |
|    |                                                                                                    | 基板部件      | ×         | 0         | 0         | 0               | 0             | 0               |
|    |                                                                                                    | 电缆部件      | ×         | 0         | 0         | 0               | 0             | 0               |
|    |                                                                                                    | 电缆        | ×         | 0         | 0         | 0               | 0             | 0               |
|    | 5                                                                                                    | 电池        | ×         | 0         | 0         | 0               | 0             | 0               |
|    | 6                                                                                                    | 光盘        | 0         | 0         | 0         | 0               | 0             | 0               |
| 备注 | 〇:表示该有毒有害物质在该部件所有均质材料中的含量均在 SJ/T11363-2006 标准规定的限量要求以下。<br>×:表示该有毒有害物质至少在该部件的某一均质材料中的含量超出 SJ/T11363-2006 标准规定的限量要求。 |           |           |           |           |                 |               |                 |

## ■ 标志的含义

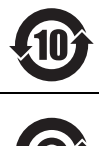

10 图形含义:此标识是适用于在中国境内销售的电子信息产品的环保使用期限。 此产品使用者只要遵守安全和使用上的注意事项,从生产之日起的十年期间不会对环境污染,也不会对人身和财产造成 重大影响。此年限是根据安全使用期限的相关法律得出的。

e 图形含义: 该电子信息产品不含有毒有害物质或元素, 是绿色环保产品。

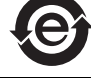

■ 盒内各类同装物品的包装材料的标识

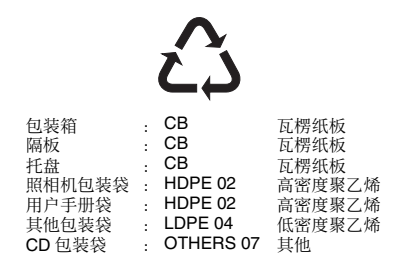

# 关于本手册

#### ■ 关于标记

注意:该标记表示可能会影响相机工作的问题。

④ 确认:该标记表示在相机工作时要注意的事项。

◇ 备忘:该标记表示补充基本操作步骤的附加主题。

#### ■ 可使用的存储卡

可在 FinePix F480 / FinePix J50 中使用 xD-Picture Card 卡、SD 存储卡和 SDHC 存储卡。在本使用手册中,将这些卡统称为 "存储卡"。

DISP/ BACK

#### ■ 关于插图

在用户手册中,上、下、左和右以黑色三角形表示。上或下表示为▲或▼,左或右表示为◀或▶。

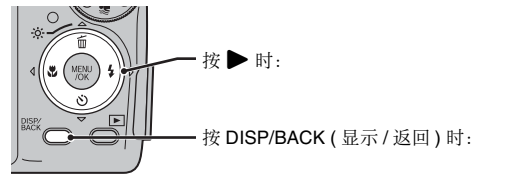

# ▌ 关于电缆

FinePix F480 / FinePix J50 使用下列电缆:

•用于 FinePix F480 / FinePix J50的 A/V 电缆

• 用于 FinePix F480 / FinePix J50 的 USB 电缆 在本手册中,这些电缆统称为 "A/V 电缆"和 "USB 电缆"。

# ■ 注意

在本手册中,显示在相机的 LCD 显示屏或计算机屏幕上的菜单名称和消息用方括号([])表示。

#### ■ 关于每种型号的功能

本用户手册描述了 2 种型号: FinePix F480 和 FinePix J50。某些功能仅在一种型号上有效。仅在特定型号上可用的功能描述 带有型号名称的指示。

# 配件

确认是否提供以下所有配件。 请注意,配件可能会因机型而异。

• 充电电池 NP-40N (1)

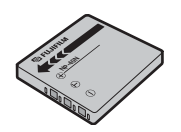

• 手带 (1 根)

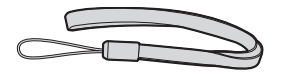

• 电池充电器 (1 套 ) FinePix F480: BC-40N FinePix J50: BC-40N/BC-40ND

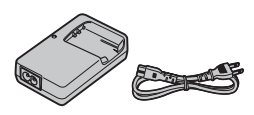

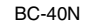

• A/V 电缆 (1 根)

·

BC-40ND

- USB 电缆 (1 根)

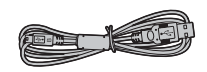

• CD-ROM (1 套) Software for FinePix

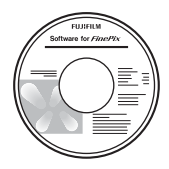

- 用户手册(本手册)(1册)
- 说明和注意事项 (1 册)

🌒 连接手带

按步骤 1 和 2 所示连接手带。 如图 1 所示,在连接手带时,滑动搭扣以调节长度并慢慢 从手带末端穿过。

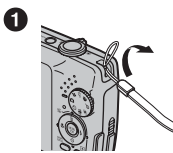

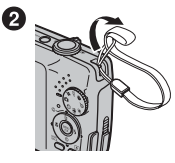

# 相机部件和功能

•关于使用相机部件或功能的信息,请参见括号内页码上的内容。

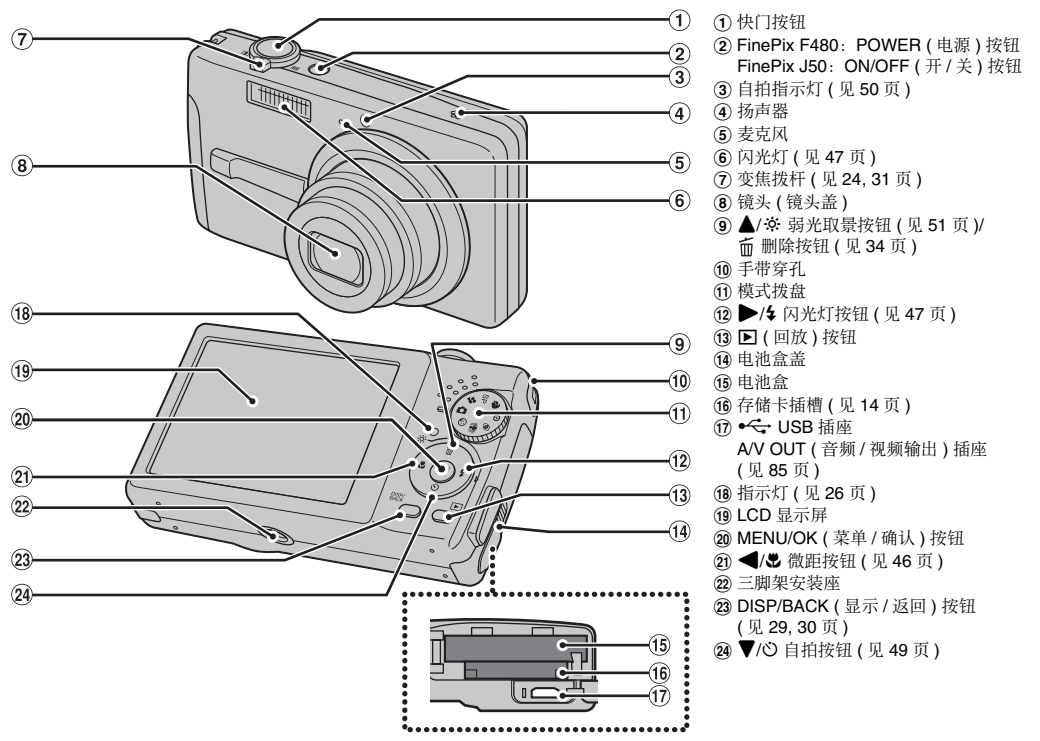

# LCD 显示屏文字显示举例

■ 拍摄模式

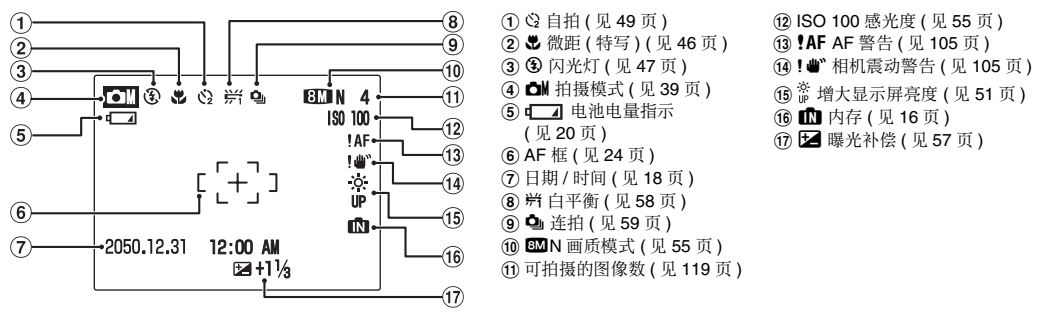

■ 回放模式

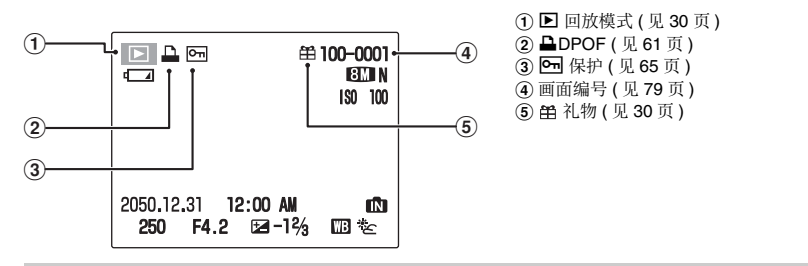

在没有存储卡时, FinePix F480 / FinePix J50 有可保存图像的内存。当运行内存时, 🕅 显示在 LCD 显示屏上。

# 给电池充电

出厂时电池没有完全充电,使用前必须充足电。

#### ■ 可使用的电池

NP-40N 可充电电池 (1块)

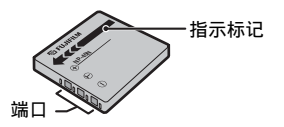

# 注意

- 出厂时电池没有完全充电,使用前必须充足电。
- 请勿在电池上粘贴标签,否则可能会造成电池无法从相 机中取出。
- 同时接触电池端子可能会造成电池短路及过热。
- 有关电池的信息,请参阅"说明和注意事项"。
- 请始终使用 NP-40 (附带)或 NP-40 (另购)充电电
   池。使用其他品牌的充电电池可能会造成相机故障或损坏。
- 切勿撕开或剥下电池外标签。

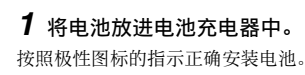

< 对于电池充电器 BC-40N>

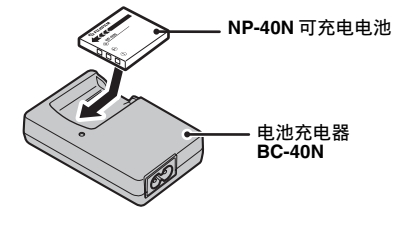

< 对于电池充电器 BC-40ND>

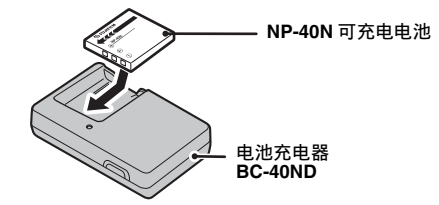

# 2 将电池充电器插头插入电源插座。

充电指示灯亮起橙色并开始充电。充电完成时,指示灯熄 灭。

约2小时后充电结束。

< 对于电池充电器 BC-40N>

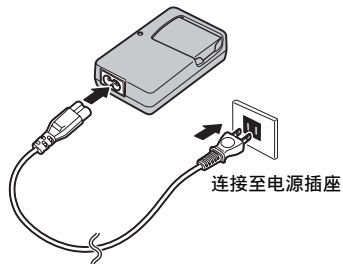

< 对于电池充电器 BC-40ND>

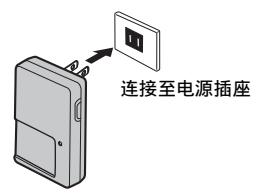

## ■ < 充电指示灯和状态 >

| 充电指示灯 | 状态         | 操作                              |
|-------|------------|---------------------------------|
| 关闭    | 未装入电池      | 装入要充电的电池。                       |
| 熄灭    | 电池充满(充电完成) | 从电池充电器中取出电<br>池。                |
| 亮橙色灯  | 正在充电       | -                               |
| 橙色灯闪烁 | 充电时电池出现故障  | 拔掉电池充电器插头,<br>并从电池充电器中取出<br>电池。 |

#### ! 注意

- 不使用时,请将电池充电器从电源插座中拔出。
- 如果电池端子上有固体物,则可能无法进行充电。请用 清洁的干布清洁电池端子和电池充电器端子。
- 低温时充电时间会延长。
- 即使闲置不用, NP-40N 电池也会逐渐放电。请在拍摄 照片前 (之前一两天)对 NP-40N 进行充电。

# 装入电池

操作本数码相机需要使用电池。首先,将电池装入相机。

# **1** 打开电池盒盖。

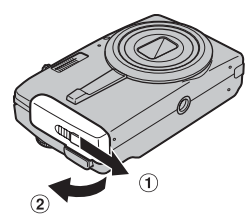

# 🕑 确认

打开电池盖之前,请先确认相机已经关闭。

# 注意

- 相机开着时切勿打开电池盖。否则会损坏存储卡或破坏 存储卡中的图像文件。
- 切勿对电池盖施加过大的力。

# **2** 装入电池。

必须将指示标记对齐。装入电池时必须推住电池释放搭 扣。 确认电池是否固定到位。

电池释放搭扣

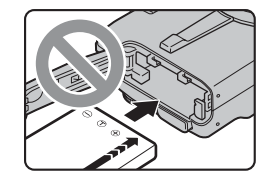

(!) 注意

按正确的方向装入电池。

# **3** 关闭电池盖。

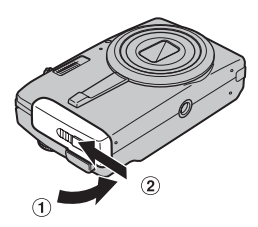

#### 取出电池

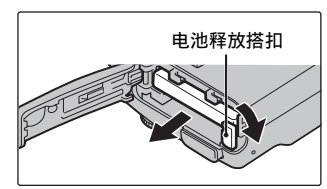

打开电池盒盖,使用手指松开电池释放搭扣。

# ! 注意

取出电池之前,请先确认相机已经关闭。

# 装入存储卡

尽管可以将照片保存在相机的内存中,但存储卡(另售)中可以保存更多的图像。可在 FinePix F480 / FinePix J50 中使用 xD-Picture Card 卡和 SD 存储卡。在本使用手册中,将这些卡统称为 "存储卡"。

#### SD 存储卡 / SDHC 存储卡

FUJIFILM 公司已经确认这些卡可正常使用。 生产商: SanDisk

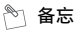

- 我们的网站将对可兼容存储卡进行更新: http://www.fujifilm.com.cn
- 根据具体的 SD 存储卡, 短片的记录过程中可能会中断。 建议使用上述 SD 存储卡。
- 本相机不兼容 MMC 卡。

# **1** 打开电池盒盖。

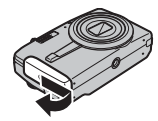

2 插入存储卡。

(xD-Picture Card 卡)

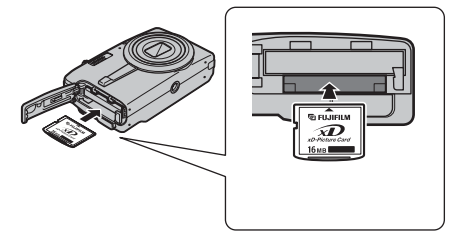

(SD 存储卡)

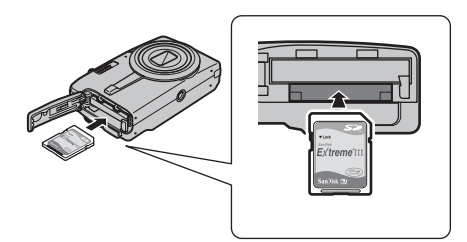

#### 注意

将 SD 存储卡插入相机之前请务必解除存储卡的保护锁 定。若存储卡处于保护锁定状态,将无法执行记录 / 删除 图像和格式化操作。若要解除保护锁定,只要向后滑动保 护开关,即可正常使用 SD 存储卡。

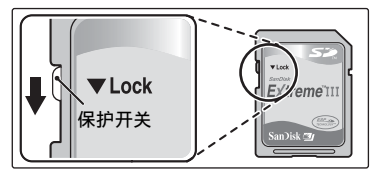

# ! 注意

- 对于新的 SD 存储卡、此前在电脑或本相机以外的其他 设备上使用过的存储卡,使用之前,请在本相机上将它 格式化(见 82页)。
- 请不要使用在背面带外露接触区域的miniSD 适配器或 microSD 适配器。使用这类适配器可能会因为接触不良 而导致故障或损坏。

比 SD 存储卡标准尺寸大的 miniSD 适配器或 microSD 适配器可能会卡住。强行拉出可能会引起故障。此时,请联系 FUJIFILM 经销商。

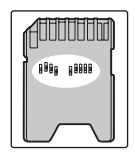

# 3 关闭电池盒盖。

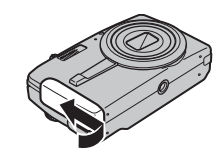

更换存储卡的方法

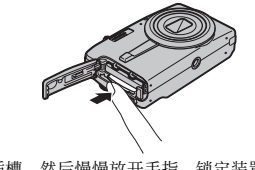

将存储卡按入插槽,然后慢慢放开手指。锁定装置松开,然后 存储卡弹出。

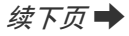

## ! 注意

- 当保存存储卡时,请务必将其放在儿童无法触及的地方。存储卡会被吞入,并能导致窒息。万一儿童误吞存储卡,请立即采取医疗措施。
- 如果存储卡插入的方向不正确,则卡将无法在插槽中入位。插入存储卡时,请勿用力过大。
- 请注意,如果在锁定装置松开后您快速放开手指,则存储卡会跳出。
- 只有使用 FUJIFILM xD-Picture Card 卡以及经检验可 正常使用的 SD 存储卡 (见 14 页),才能保证本相机的 正常操作。
- 有关xD-Picture Card卡、SD存储卡和内存的信息,请 参阅 104 页。

#### 🖹 备忘

- 视主体而定,图像文件大小可能会有变化。因此,记录数可能并不代表实际的画面数。
- 有关可拍摄的图像数,请参阅 119 页。

#### ■ 关于内存

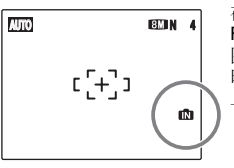

在没有存储卡时, FinePix F480 / FinePix J50 有可保存 图像的内存。当运行内存 时, 1 显示在 LCD 显示屏 上。

#### 当插入存储卡(另售)

[记录图像]:图像记录在存储卡中。 [回放图像]:回放存储卡中的图像。

#### 当未插入存储卡(另售)

[记录图像]:图像记录在内存中。 [回放图像]:回放内存中的图像。

#### ■ 关于内存中的图像

由于相机故障等问题,相机内存中的图像可能会被破坏或 删除。请将重要的数据保存在其他介质中(例如,DVD-R、 CD-R、CD-RW、硬盘等)。 可以将保存在内存中的图像传输到存储卡中(见 66 页)。

#### ! 注意

删除内存中不需要的图像。(见34页)

# 开启和关闭

# 以拍摄模式开启相机

完全按下 POWER (电源) (FinePix F480) / ON/OFF (开/关) (FinePix J50) 打开相机。 再次按下 POWER (电源) (FinePix F480) / ON/OFF (开/关) (FinePix J50) 关闭相机。

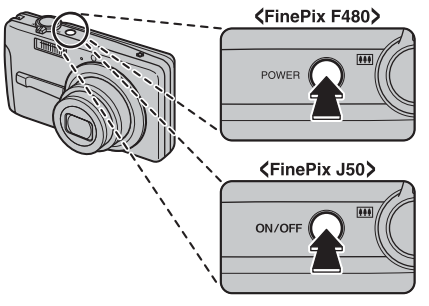

# 

在拍摄模式和回放模式间改变

在拍摄过程中按 ▶,将相机更改为回放模式。 半按快门按钮返回拍摄模式。

# (!) 注意

- 当以拍摄模式开启相机时,镜头会移动并且镜头盖打 开。注意不要阻挡镜头。
- 注意不要将指印弄在相机镜头上,否则会导致您拍摄的 图像画质受损。
- POWER (FinePix F480) / ON/OFF (FinePix J50) 按钮不 会使相机与电源完全断开连接。

以回放模式开启相机

按住 ▶ 约 1 秒钟以回放模式开启相机。 回放时按 ▶ 关闭相机。

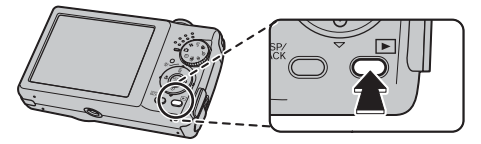

**备忘** 若要改变至拍摄模式,则半按快门按钮。 开启和关闭

# 🌑 设置语言、日期和时间

若购买相机后初次使用相机,则语言、日期和时间是没有的。设置语言、日期和时间。

# 1 打开相机时出现 [☎ 言語/LANG.] 画面。

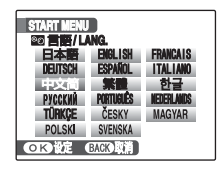

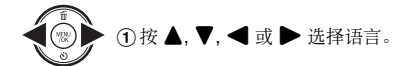

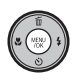

②按 MENU/OK (菜单/确认)确认设置。

# 2 设置日期时间。

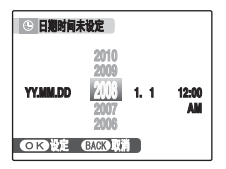

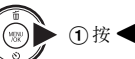

① 按 ◀ 或 ▶ 选择年、月、日、小时或分钟。

② 按 ▲ 或 ▼ 修改设置。

#### 🖹 备忘

- 按住▲或▼不断改变数字。
- 若显示的时间超过"12",则 AM/PM 设置会改变。

# **3** 改变日期格式。

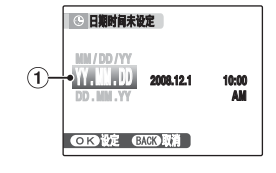

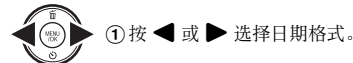

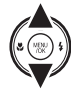

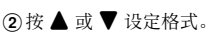

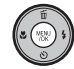

③ 设置完成后,请按 MENU/OK (菜单/确认)。

#### 日期格式

例如 2008 年 12 月 1 日 [YY.MM.DD]: [2008.12.1] [MM/DD/YY]: [12/1/2008] [DD.MM.YY]: [1.12.2008]

# 🖹 备忘

若电池被取出且相机长时间不使用时,也会出现 START MENU 画面。一旦连接 AC 电源适配器或电池被装入 30 分钟以上,则即使在脱离这两种电源的情况下,相机设置 仍会保留 2 小时左右。

# 自动关机功能

当启动自动关机功能时,如果相机在2或5分钟内未使用相机,此功能会将相机关闭(见83页)。若要重新打开相机, 请按 POWER(电源)(FinePix F480)/ON/OFF(开/关) (FinePix J50)。若要回放图像,请按住 ▶ 1秒左右。

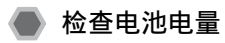

打开相机,查看 LCD 显示屏上的电量指示。

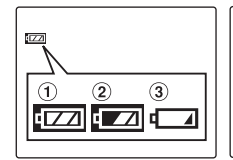

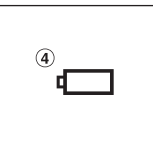

- ① 电池电量充足。(亮白色)
- ② 电池电量接近半满。(亮白色)
- ③电池电量不足。电池电量将很快耗尽。准备充足电的 电池。(亮红灯)
- ④电池电量已耗尽。画面将很快无显示,相机将停止工作。更换电池。(闪烁红色)

## 注意

- ・ 视电池的性质而定,若相机在寒冷的场所使用,则电池 电量指示(【22】, €2,或 €)可能会很快出现。 在使用前,请试着将电池放在衣袋中或类似地方使其变 暖。
- 无剩余电量的电池(□ 闪烁红色)可能会造成相机
   镜头未缩回而自动关闭等相机问题。务必装入充足电的
   电池。
- 视相机模式而定,从**口**至 **一** 的变化过程可能会变得更快。

# 修改日期时间

**1** 打开[设置]菜单。

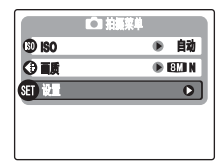

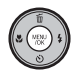

①按 MENU/OK (菜单/确认)打开菜单。

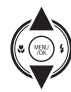

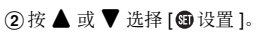

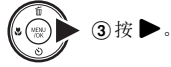

# 2显示[日期时间]画面。

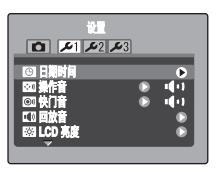

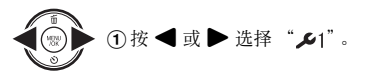

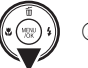

② 按 ▼ 移到菜单项目。

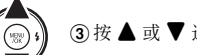

③ 按 ▲ 或 ▼ 选择 [◎日期时间]。

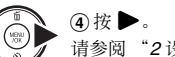

④ 12 ▶。 请参阅 "2 设置日期时间。"(见 18 页)。

# 选择语言

# **1** 打开[设置]菜单。

|         | 白拍振業単 |   |      | Ì |
|---------|-------|---|------|---|
| (I) ISO |       | ۲ | 自动   | 1 |
|         |       | ۲ | 8M N | ] |
| SET 12  |       |   | 0    | ] |
| SET iki |       | _ | C    | ) |
|         |       |   |      |   |
|         |       |   |      |   |

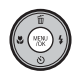

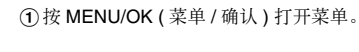

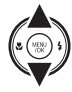

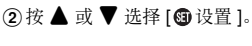

⑧ 3按▶.

# 2显示 [∞言語/LANG.] 画面。

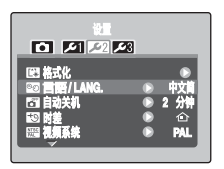

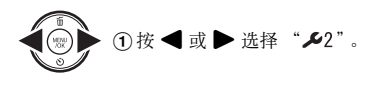

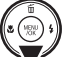

② 按 ▼ 移到菜单项目。

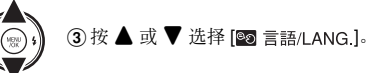

# ④按▶

请参阅 "1打开相机时出现 [ ☎ 言語/LANG.] 画面。"(见 18页)。

拍摄照片(自动模式)

本章节讲述基本操作。

# **1** 打开相机。

① 完全按下 POWER (电源) (FinePix F480) / ON/OFF (开/关) (FinePix J50) 打开相机。

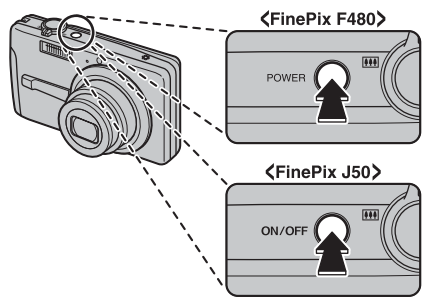

②将模式拨盘设置为 ◘。

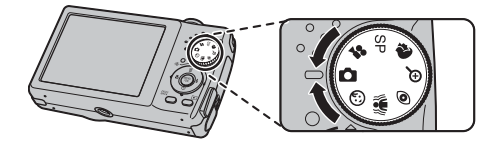

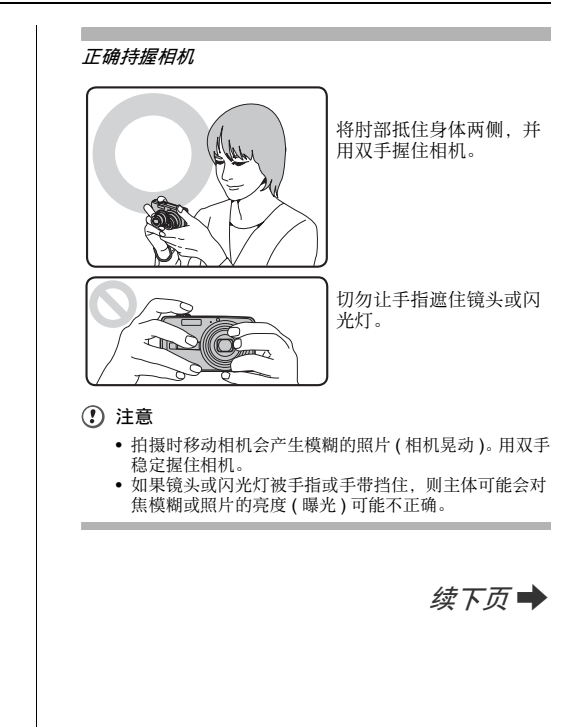

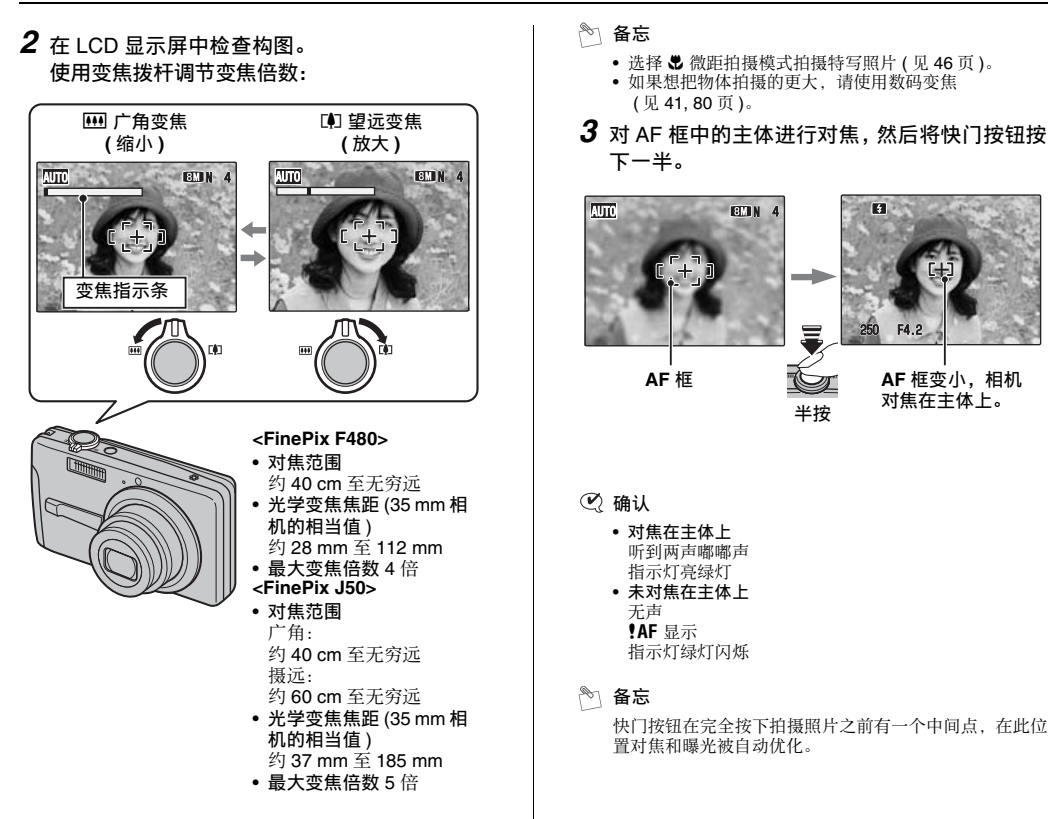

相机使用方法

! 注意

半按快门按钮时,可能会听到镜头操作音。

# 4 将快门按钮按到底。

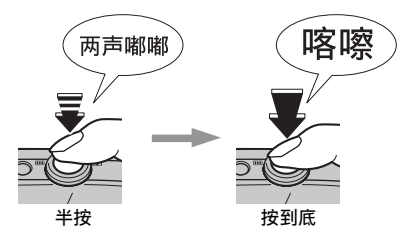

#### (!) 注意

当使用闪光灯拍摄照片时,由于闪光灯正在充电,图像可能会暂时消失并变暗。充电过程中,指示灯闪烁橙色灯。

#### 🖹 备忘

- 当主体不在 AF 框内, 请使用 AF/AE 锁定拍摄照片 (见 27 页)。
- 如果一次动作就将快门按钮按到底,则相机将拍摄照 片,而 AF 框不会变化。

#### 闪光灯

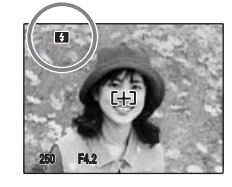

当半按快门按钮后,在闪光 灯闪光之前在 LCD 显示屏上 会出现 **€**。

如果您不需要闪光灯拍摄照片,则更改闪光模式。关于闪光灯的信息,请参阅 47 页。

## ! 注意

- 照片拍摄前在LCD显示屏上显示的图像亮度、色彩等可能与实际记录的图像有差异。回放已经记录的图像进行查看(见30页)。
- 选择较慢的快门速度会造成相机晃动,LCD显示屏上出现!也"。请使用闪光灯或三脚架。
- 有警告显示的信息,请参阅第105-108页。更多信息,请
   参阅"故障排除"(见109-113页)。

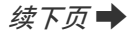

## ■ 指示灯显示

按快门按钮等时,指示灯会亮起或闪烁。指示灯表示相机 状态。

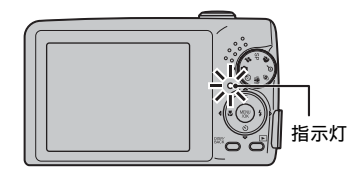

| 显示    | 状态                                                                                    |
|-------|---------------------------------------------------------------------------------------|
| 亮绿灯   | 锁定对焦                                                                                  |
| 绿灯闪烁  | 相机晃动警告、AF 警告或 AE 警告(拍<br>摄就绪)                                                         |
| 亮橙色灯  | 保存到存储卡或内存(不可拍摄)                                                                       |
| 橙色灯闪烁 | 闪光灯正在充电(闪光灯不会闪光)                                                                      |
| 红灯闪烁  | <ul> <li>存储卡和内存警告</li> <li>卡未格式化、格式化不正确、内存已<br/>满、存储卡或内存错误</li> <li>镜头操作错误</li> </ul> |

🔊 备忘

LCD 显示屏上出现详细警告信息 (见 105-108 页)。

# 相机使用方法

# 采用对焦和曝光锁定拍摄照片

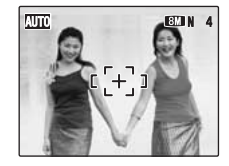

在以上构图中,主体(本例中为两个人)不在AF框内。此时半按快门按钮将会导致主体对焦模糊。

#### 使用 AF/AE 锁定非常有效:

当拍摄不适合自动对焦的主体时,使用 AF/AE 锁定可以产生最佳效果 (见 28 页)。

# 使用 AF/AE 锁定

1 稍稍移动相机,使其中一个主体位于 AF 框内。

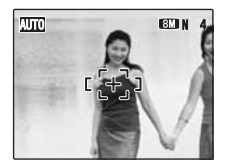

2 半按快门按钮对焦在主体上。

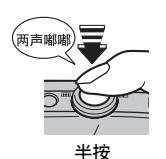

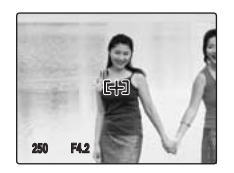

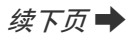

## **3** 持续保持快门按钮半按状态。将相机移回到原 来的构图区域,然后将快门按钮按到底。

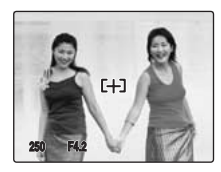

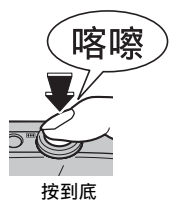

#### 3 备忘

- 在释放快门之前可以反复应用 AF/AE 锁定。
- 在所有拍摄模式中使用 AF/AE 锁定可以保证杰出的效果。
- 在 FinePix F480 / FinePix J50 上, 半按快门按钮即可锁 定对焦和曝光设定 (AF 和 AE 锁定)。

#### 不适合使用自动对焦的主体

FinePix F480 / FinePix J50 使用高精度自动对焦结构。但是, 下列情况可能对焦困难:

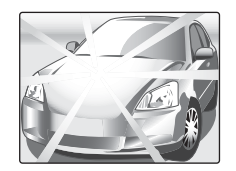

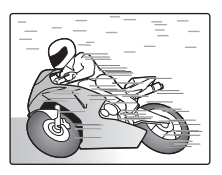

#### 镜子或车身等非常光亮的对象

快速运动的对象

- 透过玻璃拍摄的对象
- 反光较弱的主体, 如头发或皮毛
- 非实物主体, 如烟雾或火焰
- 黑暗主体
- 与背景之间对比度很小甚至没有对比度的主体(如穿着与背景相同颜色服装的主体)
- 拍摄镜头中有另一个对比度很高的物体(不是主体)靠近AF 框,可能比您的主体可能近也可能远(如镜头中人物背靠具 有强烈对比度物体的背景)

对于此类主体请使用 AF/AE 锁定 (见 27 页)。

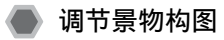

选择 LCD 显示屏显示。

按 DISP/BACK (显示 / 返回 ) 更改 LCD 显示屏显示。

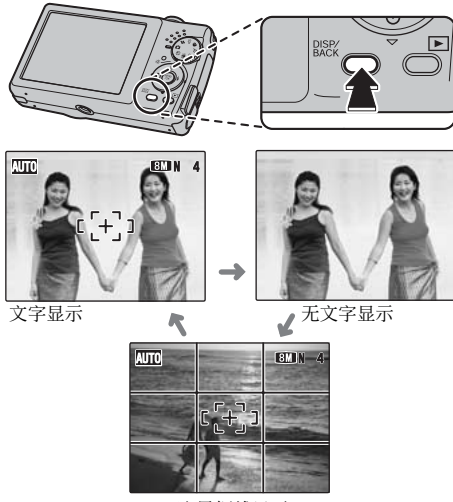

取景框线显示

# 最佳取景

将主体置于此画面中两条线 的交叉点,或将其中一条水 平线与地平线对齐。在进行 拍摄镜头构图时,请使用此 画面作为主体大小和镜头平 衡的参考。

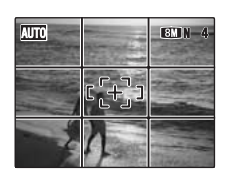

# 相机使用方法

## 🖹 备忘

始终使用 AF/AE (自动对焦 / 自动曝光)锁定功能进行取 景构图。若不使用 AF/AE 锁定功能,可能导致不能正确 对焦。

# 观看图像

回放图像进行检查。对于特别重要的拍摄,请务必进行试 拍以确认相机的功能是否正常。

# 将相机设定至回放模式

在拍摄过程中按 ▶,将相机更改为回放模式。

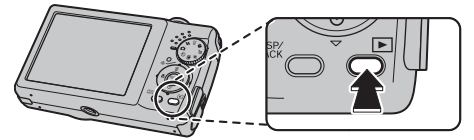

相机关闭时,按住 **>**约1秒钟,即可以回放模式打开相机。

#### 🖹 备忘

- 按 ▶ 时, LCD 显示屏上将出现最后拍摄的图像。
- 回放用 FinePix F480 / FinePix J50 以外的相机拍摄的图像时, LCD 显示屏上会出现 畠礼物图标。
- 注意

#### 在 FinePix F480 / FinePix J50 上可以观看的静止图 像

本相机将显示在 FinePix F480 / FinePix J50 上拍摄的静 止图像,或显示在任何支持 xD-Picture Card 卡或 SD 存 储卡 FUJIFILM 数码相机上的静止图像(包括某些未压缩 图像)。对于非 FinePix F30 相机上拍摄的 静止图像,可能无法清晰回放或回放变焦。

## 选择 LCD 显示屏显示。

相机处于回放模式时按 DISP/BACK (显示 / 返回 ) 更改 LCD 显示屏显示。

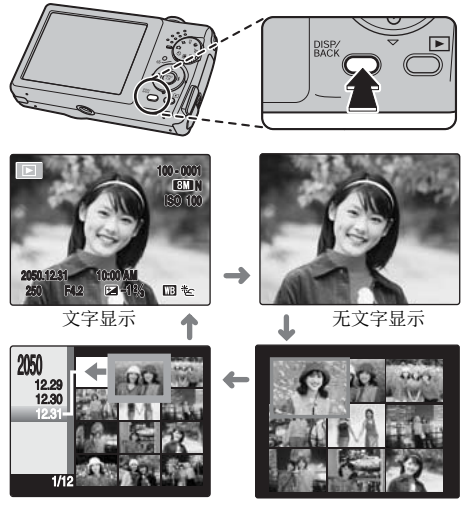

按日期排序

多幅画面回放

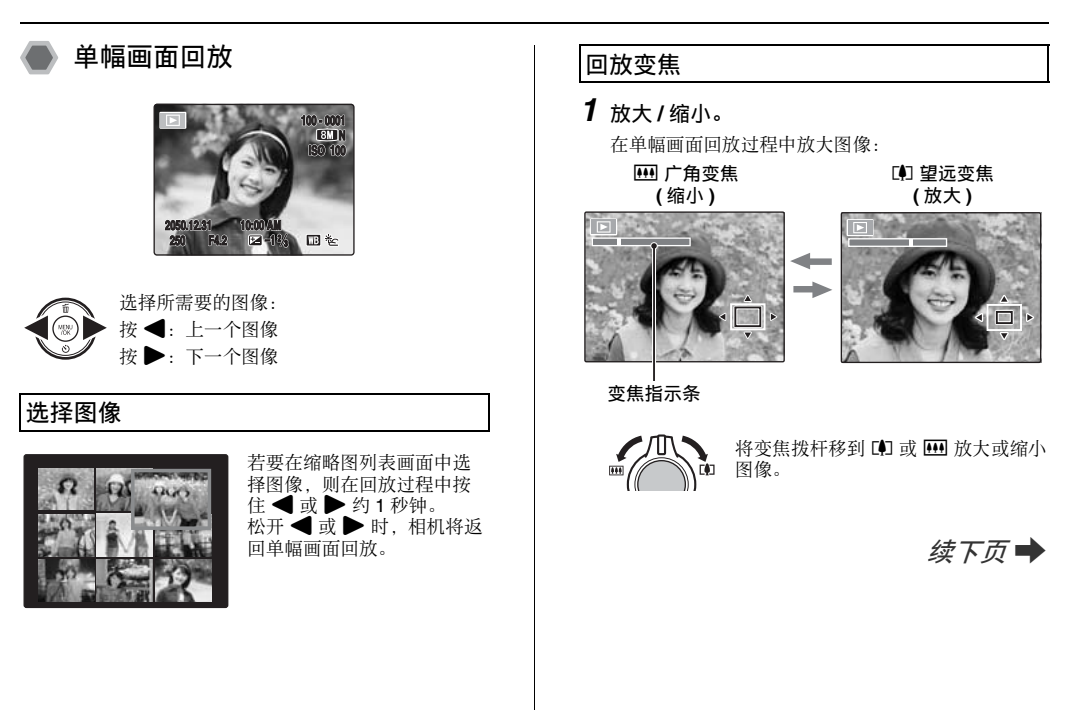

# 2 显示图像的另一部位。

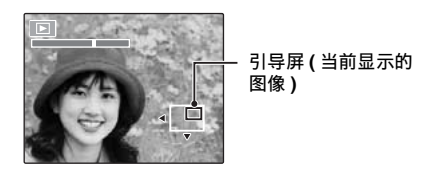

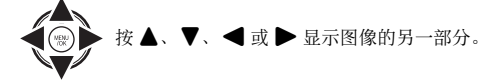

#### ■ 变焦倍数

| 画质模式                | 最大变焦倍数  |  |
|---------------------|---------|--|
| 웹 (3264 × 2448 像素)  | 约 5.1 倍 |  |
| 32 (3264 × 2176 像素) | 约 5.1 倍 |  |
| ₩ (2304 × 1728 像素 ) | 约 3.6 倍 |  |
| थ (1600 × 1200 像素)  | 约 2.5 倍 |  |

## 备忘

按 DISP/BACK (显示 / 返回 ) 可取消回放变焦。

# 🕨 多幅画面回放

LCD 显示屏上出现多幅画面回放画面 (9幅)。从9幅画面中选择所需要的一幅。

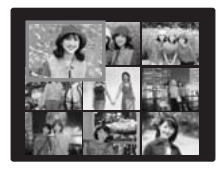

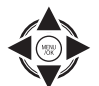

⑦按▲、▼、◀或▶ 将光标(有色方框)
 移动到要选择的一幅画面。
 反复按▲或▼跳到下一页面。

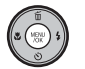

②按MENU/OK(菜单/确认)放大图像。

# 🌑 按日期排序

在按日期排序模式中,您可以查看同一天拍摄的所有图像。

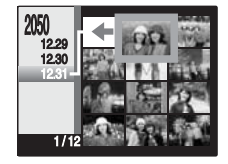

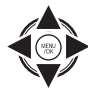

 按▲、▼、◀或▶将光标(有色方框)移动 到要选择的一幅画面。

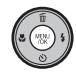

②按 MENU/OK (菜单/确认)放大图像。

选择日期 2050 12.29 12.30 相机使用方法 ① 按▲、▼、 ◀ 或 ▶ 将光标 (有色方框)移 到左上画面中的◇→。 ② 按 ◀ 显示选择日期。 ③ 按▲ 或 ▼移动光标(有色方框)选择日期。 MENU /OK 反复按▲或▼跳到下一页面。 ④按▶。

📾 删除图像 / 电影

使用此模式删除不需要的图像或电影, 使存储卡或内存中 有足够的使用空间。本相机称图像为"画面"。 使用删除按钮(前/▲) 按面(▲)轻松删除图像。 · 面 删除 0K? 執行 ▲▶ 僧止 OK ① 按 ◀ 或 ▶ 选择删除图像。 ②按面(▲)。 NEW ③按◀或▶选择[执行]。 NEN. ④按 MENU/OK (菜单/确认)删除显示的图 S (NEN) 像。

# 🕨 用 [ 回放菜单 ] 删除图像

| ▶ 回放菜单        |   |
|---------------|---|
|               | 0 |
| 幻灯片式播放        | ۲ |
| ① 打印預約 (DPOF) | ۲ |
| ③ 保护          | ۲ |
| (1) 复制        | ۲ |
| •             |   |

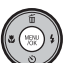

①按MENU/OK (菜单/确认)打开[回放菜单]。

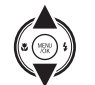

② 按 ▲ 或 ▼ 选择 [ 🗑 删除 ]。

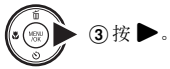

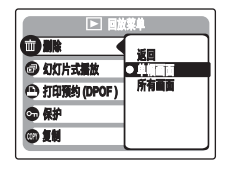

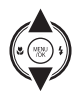

④按▲或▼选择[单幅画面]或[所有画面]。

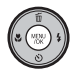

⑤ 按 MENU/OK (菜单/确认)确认设置。

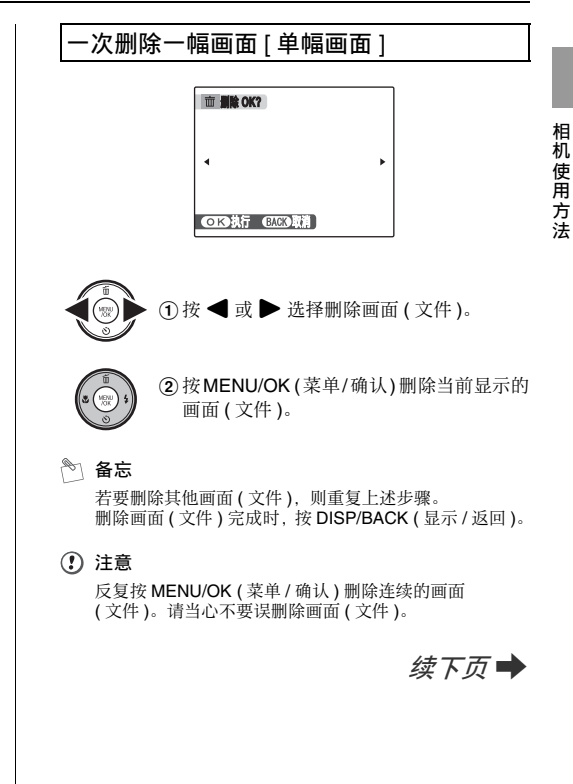

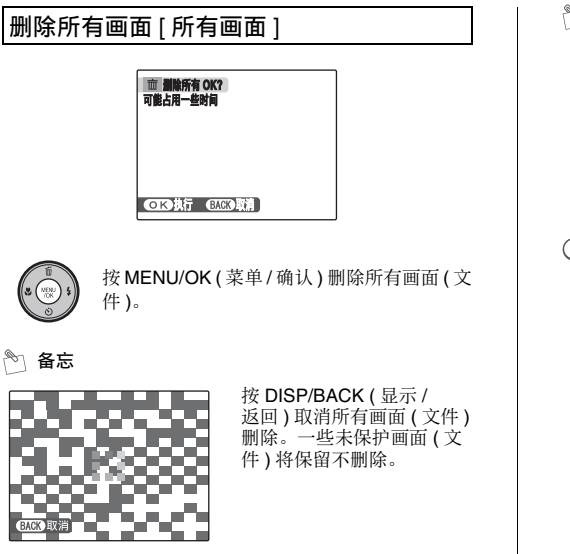

## 🖹 备忘

- 使用存储卡时,存储卡中的图像被删除。不使用存储卡时,内存中的图像被删除。
- •选择返回不会删除任何画面(文件)而返回单幅画面回放。
- 无法删除受保护画面(文件)。删除这些画面之前先取消 画面(文件)保护(见65页)。
- 如果出现 [DPOF 已定义删除 OK ?] 或 [DPOF 已定义删除所有 OK ?],则再次按 MENU/OK (菜单/确认)删除 画面(文件)。

#### ! 注意

删除的画面(文件)无法恢复。请将重要的照片(文件)备份在计算机或其他存储介质上。
# 使用拍摄功能 — 设置步骤

指定拍摄照片的相机设置以获得最佳效果。常规指南如下 所示。

# 1 选择拍摄模式。

设置拍摄模式。 相机设置根据拍摄场景定制。

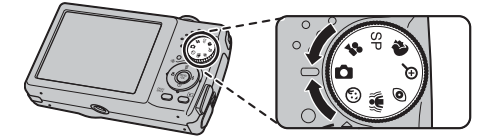

用模式拨盘设置拍摄模式。有关设置拍摄模式的信息,请 参阅 39 页。

| 自动                                                                              | 这是拍摄照片最简单的模式 (见 41 页)。                              |
|---------------------------------------------------------------------------------|-----------------------------------------------------|
| ()<br>()<br>()<br>()<br>()<br>()<br>()<br>()<br>()<br>()<br>()<br>()<br>()<br>( | 对正在拍摄的场景选择最佳拍摄模式<br>(见 41-42页)。                     |
| SP( <b>ON</b> /▲/茶/<br>℃/ <b>①</b> /≦/-優/<br>◎/遙/米/文/<br>辞/國)                   | 从[拍摄菜单](见42-45页)中的[③场景<br>定位]中为正在拍摄的场景选择最佳拍摄<br>模式。 |

# 2 指定拍摄设置。

按动按钮或选择可让您指定拍摄功能的菜单。您可获 得最佳拍摄效果。

### ■ 使用按钮以指定功能

| ♥ 微距拍摄 | 用于近距特写拍摄 (见46页)。              |
|--------|-------------------------------|
| 4 闪光灯  | 用于在黑暗场所中或背光主体等的拍摄<br>(见 47页)。 |
| じ自拍    | 用于如团体照等拍摄者也被拍摄在照片中的场合(见49页)。  |

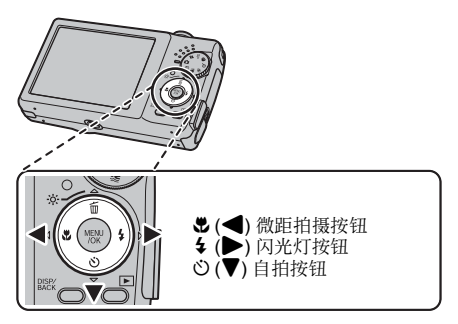

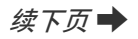

| [ <b>()</b> ISO] | 用于指定要求的感光度设定<br>(见 55页)。      |
|------------------|-------------------------------|
| [④ 画质 ]          | 用于指定要求的图像尺寸(见55页)。            |
| [2] 曝光补偿]        | 使用此设置获得正确曝光(仅 ☎№)<br>(见 57页)。 |
| [199] 自平衡]       | 用于调整色调(仅 ☎№)(见 58 页)。         |

■ 使用[拍摄菜单]指定功能 (MENU/OK (菜单/确认) 按钮)

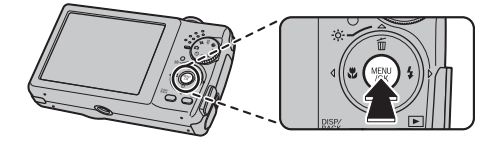

|        | 白油無業単 |   |       |
|--------|-------|---|-------|
|        |       | 0 | CON . |
| 🕲 ISO  |       | ۲ | 自动    |
| () 画质  |       | ۲ | SM N  |
| 🕑 曝光补偿 |       | ۲ | ±0    |
| ③白平衡   |       | ۲ | 自动    |
|        |       |   |       |

# 设置拍摄模式

通过选择拍摄模式中的一种,您可根据拍摄物体选择最合适的设置。 转动模式拨盘并选择拍摄模式。

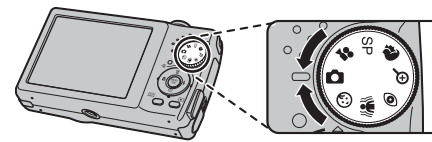

拍摄功能:

- \* [ 白 自动 ] (见 41 页)
- \*[③ 婴儿](见 41 页)
- \*[# 双重防抖](见41页)
- \*[④ 减轻红眼](见41页)
- \* [ 数码变焦] (见 41 页)
- \* [♥肖像] (见42页)
- \* SP 场景定位

## 🕑 确认

- 有关可用的闪光模式,请参阅 48 页。
- 当在拍摄模式中选择 [▲] 手动 ] 以外的设置时, [ISO] (感光度)设置只能选择 [自动]。

■选择场景定位设置(SP场景定位)

您可以从各种场景类型(▲、、、、C、、①、LÍ、⑤、 ◎、 送、米、〒、辞、 [50]、 OII) 中选择。 选择[拍摄菜单]中[③场景定位]中的场景定位设置。 有关可用拍摄模式的信息,请参阅见 37 页。

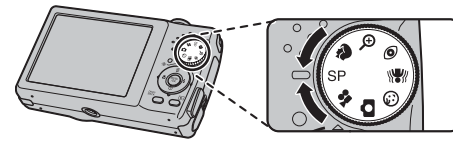

①将模式拨盘设为 SP。

续下页 🔶

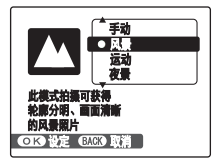

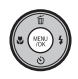

②按 MENU/OK (菜单/确认)打开菜单。

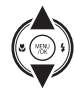

③ 按 ▲ 或 ▼ 选择 [⊙ 场景定位]。

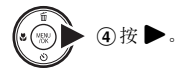

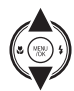

⑤按▲或▼选择设置。

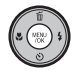

⑥按 MENU/OK (菜单/确认)确认设置。

# 拍摄模式

本章节讲述可用的拍摄模式。

# [自动]

这是提供简洁清晰拍摄最简单的模式。 该模式用于普通拍摄。 相机自动指定[❷曝光补偿]和[鄧白平衡]设置。

# [③ 婴儿 ]

此功能适合给儿童拍照。 此模式 ③ 禁止闪光,以便拍出自然状态的照片。

## 🔇 确认

在婴儿模式中不能使用闪光灯。

# [🕷 双重防抖]

此功能适合对儿童或宠物等移动主体进行拍照。 使用此模式可获得较快的快门速度以减少手抖及被拍摄物 体移动所造成的模糊。

# [• 减轻红眼]

此模式适用于拍摄在光线不足情况下拍摄肖 像。

使用此模式使红眼(人眼在拍好的照片中是红的)减到最轻。

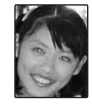

# 注意

闪光灯自动闪光。请勿在无法使用闪光灯的场合使用此模 式。

## 🖹 备忘

在光线较弱的条件下使用闪光灯拍摄照片时,在照片中人 的眼睛有时会出现红色。这是由于闪光灯的光在眼睛内部 反射所引起。

# [⊕ 数码变焦]

使用此模式能将拍摄对象自动放大3倍,并快速拍摄放大的图像。通过调节变焦开关启动光学变焦即可进一步变 焦。

### ■ 变焦指示条显示

### FinePix F480

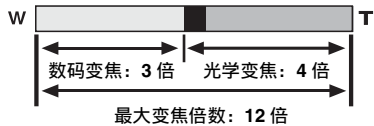

FinePix J50

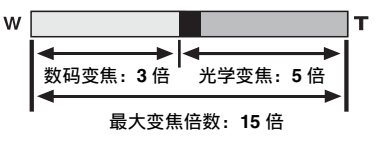

高级功能—拍摄

续下页 🖬

### ! 注意

- 使用[①数码变焦]可对主体进行放大并拍摄。但这样会降低图像画质。当需要时请设置[①数码变焦]。
- 使用[⊙ 数码变焦]时,在LCD显示屏中可能会观察到逐 渐增加的"斑点"效果。
- [④ 数码变焦] 与 [圖 设置] 菜单中选择的 [▲ 数码变 焦](见 80 页) 不同。使用 [④ 数码变焦] 时,光学变焦 调整有效,而数码变焦调整无效。

# [🎙 肖像 ]

使用该模式拍摄可获得漂 亮的皮肤色调和柔和的整 体色调。

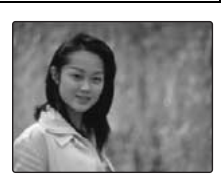

# [▲ 风景]

此模式适用于在白天拍摄风 景,并可拍出轮廓分明、画面 清晰的风景照片,如建筑和 山峰等。

### 🕑 确认

在风景模式中不能使用闪 光灯。

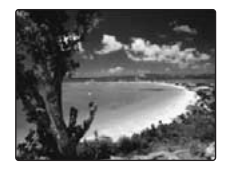

# [🛠 运动 ]

此模式适用于拍摄运动物体 的照片。 该模式下,快速快门优先。

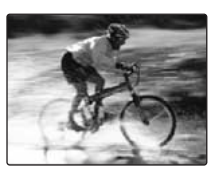

# [С 夜景]

此模式适用于拍摄晚景和夜 景。

采用慢快门拍摄照片,且最 慢达3秒钟。

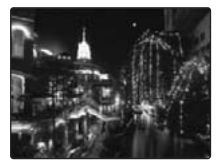

### 🕑 确认

因为采用慢快门拍照,所以请使用三脚架防止相机晃动。

# [� 自然光]

此模式可以在光线不足的情况下拍照时产生自然状态的 优美图像。 此模式也适合拍摄室内或者

此候我已追自古相强至内或有 无法使用闪光灯的情况。 选择自然光模式时,相机会 设置为高感光度。此模式可 以在光线不足的情况下指照 时有效减少手抖及被拍摄物 体移动所造成的模糊。

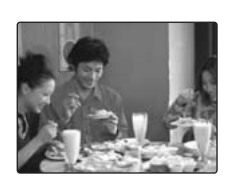

### 🕑 确认

在自然光模式中不能使用闪光灯。

## [上] 海滩]

使用此模式在强烈阳光下 拍摄海滩时防止图像发黑 并拍出清晰的照片。

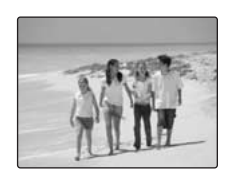

## [番 雪景]

使用此模式在拍摄整个画 面显示白色的雪景时防止 图像发黑并拍出清晰的照 片。

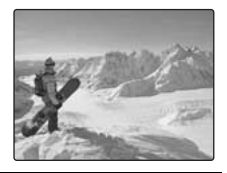

# [◎ 烟火]

使用此模式拍摄烟火。 适合用慢快门拍出更加生 动的烟火。

🔇 确认

- 在烟火模式中不能使 用闪光灯。
- 快门速度设置:1/2秒 到4秒。
- 在烟火模式中时,请使用三脚架以防止相机晃动。

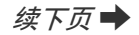

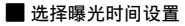

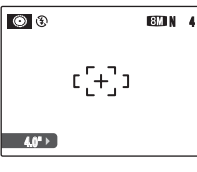

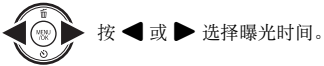

# [🛎 日落]

使用此模式拍摄日落, 使色 彩更加鲜艳。

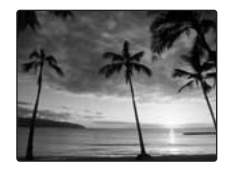

# [\* 花卉特写]

使用此模式放大拍摄花卉 特写。 可以拍出更加生动的花瓣 照片。

# 🕐 确认

- 在花卉特写模式中不 能使用闪光灯。 对焦范围
  - <FinePix F480> 广角: 约5cm至80cm 望远: 约 30 cm 至 80 cm <FinePix J50> 广角: 约5cm至80cm 望远:

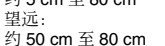

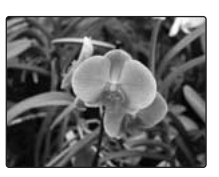

# [🝸 聚会 ]

使用此模式拍摄室内婚礼 和聚会。 此模式可以在光线不足时 产生自然状态的优美图像。

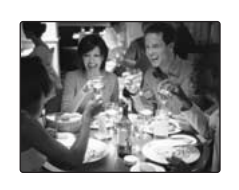

## [誹 博物馆]

在博物馆等对使用闪光灯、 操作音和快门音进行限制 的场合,使用此模式。 闪光模式强制设为禁止闪 光,并且操作音、快门音和 自拍指示灯为关闭。

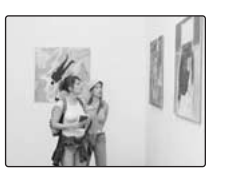

### 🖹 备忘

使用此模式前请先确认是否允许拍摄。

# [國 文字]

使用此模式拍摄文件和白 板。 适合更清晰地拍摄字母。

|                       | Life To          | 12.5,4,100 | vite have      | 100                   |                  |
|-----------------------|------------------|------------|----------------|-----------------------|------------------|
| Contraction of        | -                | VIII de la |                | Country of the second |                  |
|                       |                  |            |                |                       |                  |
| and the second second | -                |            | and of a local |                       | 110              |
|                       |                  | -          |                |                       |                  |
|                       |                  |            |                | an or here            | - and the second |
| State Second 1        |                  | anter all  | 100.00         |                       | 121121           |
|                       | a state from the |            |                |                       |                  |

### 🕑 确认

### 对焦范围 <FinePix F480>

广角: 约 50 cm 至 80 cm 望远: 约 30 cm 至 80 cm <**FinePix J50>** 广角: 约 5 cm 至 80 cm 望远: 约 50 cm 至 80 cm

# [**凸**||手动]

将拍摄功能设置为手动以便亲自控制。 拍摄功能:

- [4 ISO] (见 55 页)
- •[图曝光补偿](见57页)
- [🐨 白平衡](见 58 页)

微距(特写)

使用此模式拍摄特写照片。 可用的拍摄模式: ❹N、自动、☺、緣、 භ、 、 ↔ (见 41, 43, 45 页)

按♥(◀)选择微距拍摄模式。 再按♥(◀)取消微距拍摄模式。

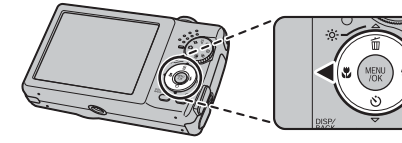

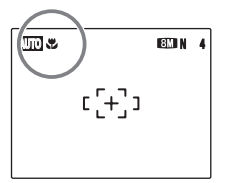

♥出现在 LCD 显示屏上表示 您可拍摄特写照片。

### 🕐 确认

対焦范围

 <l

### 🔊 备忘

- 当设置条或 III 模式时,相机将自动设置为 ♥ 微距拍摄 模式。
- 在微距拍摄模式中时,请使用三脚架以防止相机晃动。
- 下列操作会取消微距拍摄模式:
  - 更改拍摄模式设置
  - 关闭相机

# 4 设定闪光灯

闪光拍摄用于夜间或室内黑暗地方拍摄照片。根据拍摄类型,从6种闪光模式中选择闪光模式。有关可用的拍摄模式,请参阅48页。

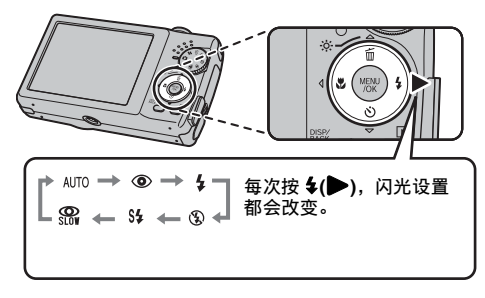

### 6 备忘

当半按快门按钮后,在闪光灯闪光之前在 LCD 显示屏上会 出现 译 。

# [AUTO 自动闪光](不显示)

该模式用于普通拍摄。 根据拍摄情况,相机自动控制闪光灯闪光。

# [• 减轻红眼]

此模式适用于拍摄在光线不足情况下拍摄 肖像。 使用此模式使红眼(人眼在拍好的照片中是 红的)减到最轻。

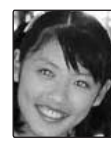

### 🕙 备忘 红眼效果

在光线较弱的条件下使用闪光灯拍摄照片时,在照片中人 的眼睛有时会出现红色。这是由于闪光灯的光在眼睛内部 反射所引起。

# [4 强制闪光]

在背光场景中,或在明亮的灯光下拍照时为了获得真正的 色彩,请使用此模式。 在此模式中,闪光灯每次在明亮或黑暗情况下均闪光。

# [③ 禁止闪光]

此模式适用于闪光灯无法使用的场合。 当在黑暗环境中以禁止闪光模式拍摄时,请使用三脚架以 防止相机晃动。 任何情况下,闪光灯都不会闪光。

续下页➡

## [S4 慢同步], [🎧 减轻红眼 + 慢同步]

此模式可让您在夜间拍摄人物照片,这些照片能清晰地显示主体和夜间背景。为防止相机晃动,请务必使用三脚架。 使用 38 与减轻红眼模式同步。

使用 C 选择最长可达 3 秒的慢快门速度。

### (!) 注意

在明亮场景中,可能会发生曝光过度。

### 🕑 确认

闪光灯的有效范围 (圖: [自动]) <FinePix F480>

广角: 约 50 cm 至 4.0 m 望远: 约 50 cm 至 2.2 m <**FinePix J50**>

广角:

约 50 cm 至 3.5 m 望远:

约 50 cm 至 2.2 m

如果您拍摄闪光灯的有效范围以外的照片,则即使使用了 闪光灯,但图像看上去可能还很暗。

## 注意 闪光灯使用须知

- 若闪光灯正在充电时(指示灯橙色闪烁)按动快门按钮, 则照片拍摄时不闪光(使用自动和 Φ 时)。
- 若电池电量低时,闪光灯的充电时间可能会增加。
- 当使用闪光灯拍摄照片时,由于闪光灯正在充电,图像可能会暂时消失并变暗。充电过程中,指示灯闪烁橙色灯。
- 当闪光灯闪光几次(预闪光和主闪光)。照片拍摄之前切 勿移动相机。

## 🕑 确认

每种拍摄模式中可用闪光模式的列表

|           | 自动 | 0 | 4 | ۲ | S <b>\$</b> | O<br>SLOW |
|-----------|----|---|---|---|-------------|-----------|
| ۵M        | 1  | 1 | 1 | 1 | 1           | 1         |
| 自动        | 1  | 1 | 1 | 1 |             |           |
| ٢         |    |   |   | ~ |             |           |
| *         | ~  | 1 | ~ | ~ |             |           |
| 0         |    | ~ |   |   |             | ~         |
| Ð         | ~  | 1 | ~ | ~ |             |           |
| ģ         | ~  | 1 | ~ | ~ | ~           | ~         |
|           |    |   |   | 1 |             |           |
| *         | ~  |   | ~ | ~ |             |           |
| C         |    |   |   | ~ | ~           | ~         |
|           |    |   |   | 1 |             |           |
| <u>∭</u>  | ~  | 1 | ~ | ~ |             |           |
| -5-       | ~  | 1 | ~ | ~ |             |           |
| ۲         |    |   |   | ~ |             |           |
| <b>*</b>  |    | 1 |   | ~ |             |           |
| *         |    |   |   | 1 |             |           |
| Y         |    | 1 |   |   |             |           |
| ♪¥<br>OFF |    |   |   | 1 |             |           |
| TEXT      |    |   | 1 | 1 |             |           |

# じ 自拍

将拍摄者拍入照片中时使用自拍。当拍摄者离开相机时, 请使用三脚架防止相机跌落。 可用的拍摄模式:全部(见 41-45页)

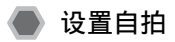

每次按 ♡(▼),自拍设置都会改变。

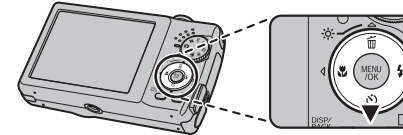

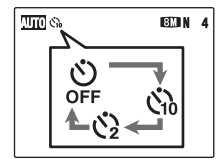

最后显示的设置为所选模 式。

3:在10秒钟后拍摄照片。3:在2秒钟后拍摄照片。

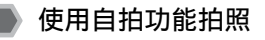

1 半按快门按钮对主体进行对焦,然后完全按下 快门按钮。

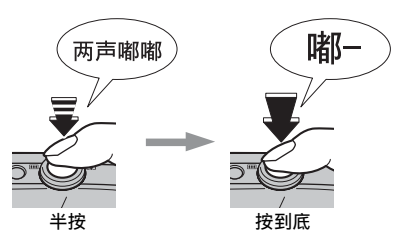

半按快门按钮对主体进行对焦。 在不释放快门按钮的情况下,完全按下(按到底)按钮 开始自拍。

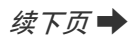

# 2 在选择的时间内拍摄照片。

自拍指示灯从完全亮着变为闪烁后(仅使用2秒自拍 功能时闪烁),拍摄照片。

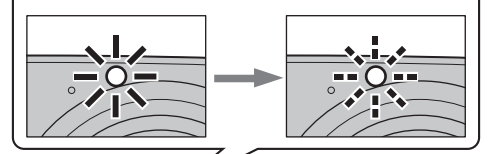

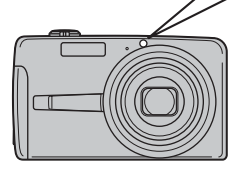

69

LCD 显示屏上出现倒数计秒 图标,表示拍摄照片前的剩余 时间。

### 使用2秒自拍功能

即使相机安装在三脚架上,而您仍然担心相机会晃动时,此功能非常有用。

### 🖹 备忘

- 若要停止自拍,一旦自拍开始,请按 DISP/BACK (显示 / 返回)。
- 以下任何一种方式都会取消自拍设置:
  - 结束拍摄
  - 更改拍摄模式设置
  - 将相机设置为回放模式
  - 关闭相机
- 注意按快门按钮时请勿站在镜头前,因为这样会导致无 法获得正确的对焦或亮度(曝光)。

# ☆ 增加显示屏亮度

当您在光线不足或白天难以看清显示屏时,使用此功能暂时增加 LCD 显示屏的亮度。

# 增加 LCD 显示屏亮度

按 ※ (▲) 使 LCD 显示屏更亮。 再次按 ※ (▲) 使 LCD 显示屏恢复正常亮度。

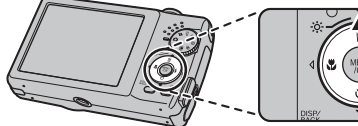

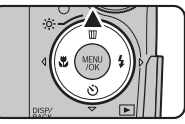

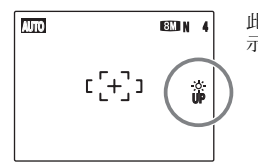

此功能开启时, 常在 LCD 显示屏上闪烁。

- 🖹 备忘
  - 每次拍摄结束后,此功能会自动取消。
  - 此功能开启时,会增加 LCD 显示屏上图像中的斑点数量。这是正常现象,不会影响拍摄的图像。
  - 此功能只是为了查看照片的构图。并不能增加图像亮度。
  - 即使在光线严重不足时增加了亮度,您也可能无法查看 主体。
  - 色调可能会因主体而异。

使用[拍摄菜单]

用[拍摄菜单]调节图像质量。您可在多种情况下进行拍照。

# 设置[拍摄菜单]

| ◎ 场景定位  | ۲ | <b>DN</b> |
|---------|---|-----------|
| ISO ISO | 0 | 自动        |
| () 画质   | ۲ | 8MIN      |
| 🕑 曝光补偿  | ۲ | ±0        |
| ③白平衡    | ۲ | 自动        |
|         |   |           |

②按▲或▼选择菜单。

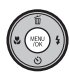

①按MENU/OK(菜单/确认)打开[拍摄菜单]。

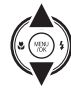

 ○ 指標集単

 ● 场景定位
 ● 臣う

 50 160
 ● 800

 ● 百辰
 200

 ● 司房
 200

 ● 白平香
 ●

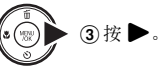

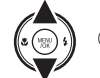

④ 按 ▲ 或 ▼ 更改设置。

⑤ 按 MENU/OK (菜单/确认)确认设置。

# ■[拍摄菜单]选项列表

| 菜单                         | 功能                                                                | 设置                                  | 出厂设置 |
|----------------------------|-------------------------------------------------------------------|-------------------------------------|------|
| [● 场景定位]<br>(见 39页)        | 当模式拨盘设置为 SP 时,可以使用此设置。<br>使用此设置为拍摄中的场景提供最佳拍摄菜单。                   | ON/▲/冬/ピ/ ⊕/<br>≦/●/◎/≧/茶/室/<br>辞/國 |      |
| [ <b>⑩</b> ISO] ( 见 55 页 ) | 指定主体周围灯光所要求的感光度设置。<br>感光度值越大,则获得的感光度就越高。感光度设置越高,则您可在越暗的<br>场所中拍摄。 | [ 自动 ]/[800]/[400]/<br>[200]/[100]  | [自动] |
| [④ 画质](见 55 页)             | 请指定图像尺寸。<br>图像尺寸越大,所获得的图像画质就越好。图像尺寸越小,能拍摄的图像数<br>量就越多。            | 8M F/8M N/3:2/4M/<br>2M/08M         | 8M N |
| [2] 曝光补偿]<br>(见 57页)       | 当拍摄模式设置为 <b>ON</b> 时,可以使用此设置。<br>使用此设置获得正确曝光。                     | –2 EV 至 +2 EV<br>(1/3 EV 为步长)       | ±0   |
| [1] 白平衡](见 58页)            | 当拍摄模式设置为 <b>ON</b> 时,可以使用此设置。<br>使用该设置调节色彩平衡以适合主体周围灯光的色彩。         | [自动]/★/を/烘/<br>炭/呉/み                | [自动] |
| [🎱 连拍] ( 见 59 页 )          | 使用此设置选择需要的连拍模式。                                                   | [•] 连拍]/[关]                         | [关]  |

续下页 🔶

高级功能—拍摄

### 🖹 备忘

请注意,拍摄菜单将视所选择的拍摄模式而变化。

• 当拍摄模式设置为 凸、②、牖\、 ④、零。

|         | D 拍摄菜单 |   |      |
|---------|--------|---|------|
| ISO ISO |        | 0 | 自动   |
| 〇 画质    |        | ۲ | 8M N |
| ◎ 連拍    |        | ۲ | ¥    |
| 69 it 🗈 |        |   | •    |
|         |        |   | _    |
|         |        |   |      |

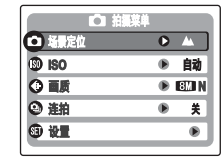

当拍摄模式设置为 ▲ 时 (模式拨盘设置为 SP)。

|                          | 業単     |
|--------------------------|--------|
|                          |        |
| ISO                      | ● 自动   |
| <ul> <li>● 画质</li> </ul> | I ELIN |
| 🕑 曝光补偿                   | ● ±0   |
| ③白平衡                     | ● 自动   |
|                          |        |

# [拍摄菜单]

# 

使用此菜单指定主体周围灯光所要求的感光度设置。 感光度值越大,则获得的感光度就越高。感光度设置越 高,则您可在越暗的场所中拍摄。

### 🕐 确认

### 设置

[自动]/[800]/[400]/[200]/[100]

选择[自动]作为感光度设置,相机根据主体的亮度选择最 佳感光度设置。

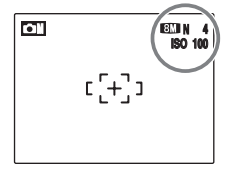

当感光度设置被设置为不 包括[自动]的另一个设置 时,所选择的感光度设置 会出现在LCD显示屏上。

### 🖹 备忘

当在拍摄模式中选择 [**△**] 手动 ] 以外的设置时, [ISO ] (感 光度) 设置只能选择 [自动]。

### (!) 注意

尽管越是高的感光度设置可让您在越是暗的场所拍摄照 片,但这也会增加您图像中的斑点数量。选择最适合环境 的感光度设置。

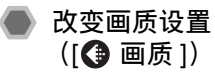

使用此菜单指定图像尺寸(记录像素数)。 选择正在拍摄场景的画质设置。

### ■ 拍摄模式中的画质设置

| 画质模式                                                                                                    | 用途示例                                  |
|----------------------------------------------------------------------------------------------------|---------------------------------------|
| $\begin{array}{l} \hbox{\scriptsize BM} \ \hbox{\scriptsize F} \ (3264 \times 2448) \\ \hbox{\scriptsize BM} \ \hbox{\scriptsize N} \ (3264 \times 2448) \end{array}$ | 在 10R (25.4 × 30.5 cm)/A4/A3 纸上<br>打印 |
| 32 (3264 × 2176)                                                                                                    | 若要更佳画质,请选择 ፟ <b>℠</b> F               |
| 4M (2304 × 1728)                                                                                                    | 在 6R (15.2 × 20.3 cm)/A5 纸上打印         |
| ፟ (1600 × 1200)                                                                                                    | 在 4R (10.2 × 15.2 cm)/A6 纸上打印         |
| IM (640 × 480)                                                                                                    | 用于电子邮件或网站                             |

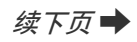

### 区域拍摄和画质设置

不包括 📴 的区域拍摄

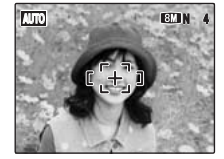

### 采用 🛂 的区域拍摄

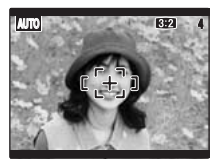

标准拍摄提供了 4:3 的长宽比, 32 拍摄提供了 3:2 的长宽比 (与 35 mm 胶片和明信片相同的长宽比)。

### 🖹 备忘

- 拍摄图像的像素数越大,图像质量就越好。随着拍摄图像的像素数变小,您可以将更多的画面记录在存储卡中。
- 即使相机关闭或模式设置改变时, 画质设置仍会保留。
- 更改画质设置时,可拍摄的画面数也会改变(见119页)。
   设置右上方的数字表示可拍摄画面的数量。

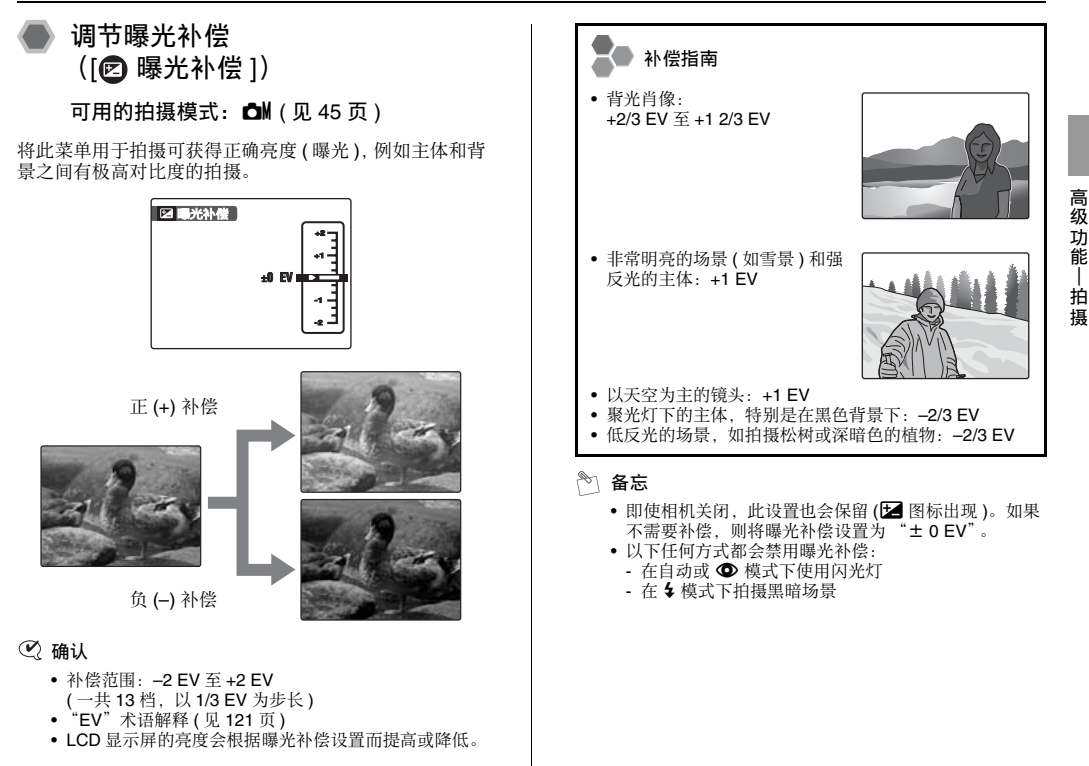

# 调节色彩平衡 ([1])

可用的拍摄模式: ☎ (见 45 页)

用白色为基色调节色彩平衡以适合主体周围的灯光色彩。

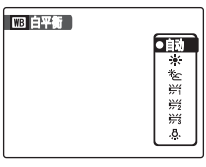

[自动]:自动调整 \*:在晴朗的户外拍摄 \*:在阴影下拍摄 并:在日光荧光灯下拍摄 并:在日荧光灯下拍摄 并:在冷白荧光灯下拍摄 令:在白炽灯光下拍摄

### 🔊 备忘

- 在[自动]模式下,对于如人物脸部的特写和在特殊光源 下拍摄的照片等主体,可能无法获得正确的白平衡。选择适合光源的正确白平衡。
- 当闪光灯闪光时,将采用闪光灯的白平衡设置。因此, 为获得特定的效果,应该将闪光模式设为[③禁止闪光] (见47页)。
- •视拍摄条件(光源等)而定,色调可能会有变化。
- 拍照后,请查看图像色调(白平衡)。
- "白平衡"术语解释 (见 121 页)。

# 连续拍摄照片 ([2] 连拍])

可用的拍摄模式: 🗗、自动、③、🕷、🗨、 🗣、 🔺、 冬、し、〇、紅、香、◎、酱、米、乙、蒜、回

此模式适用干拍摄运动物体的照片。

# CD 拍摄某件 ● 進油 ⑤ 単量 < ●9〕 ■

### 注意

- 根据存储卡或内存的可用空间,可拍张数会受到限制。
- 对焦在拍摄第一张时即被固定,并且无法中途改变。
- 曝光在拍摄第一张时即被固定。
- 连拍速度取决干快门速度。
- 闪光模式设置为 [③ 禁止闪光],因此无法使用闪光灯 (见 47 页)。不过,当模式返回普通拍摄时,选择连拍 以前指定的闪光设置将被恢复。
- 拍摄后始终显示结果。

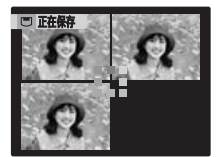

按快门按钮连续拍摄3张照 片。

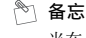

当在 xD-Picture Card 卡或内存中记录时,使用连拍时文 件记录时间可能会增加。

使用[回放菜单]

使用此菜单回放拍摄的图像。

设置[回放菜单]

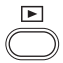

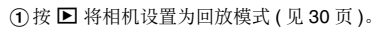

| ▶ 回放菜単        |   |
|---------------|---|
|               | 0 |
| 〇 幻灯片式攝放      | ۲ |
| ① 打印預約 (DPOF) | ۲ |
| ○ 保护          | ۲ |
| (2) 复制        | ۲ |
|               |   |

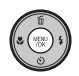

②按MENU/OK (菜单/确认)打开[回放菜单]。

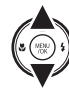

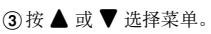

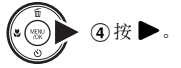

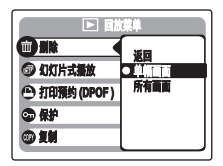

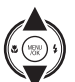

⑤ 按 ▲ 或 ▼ 更改设置。

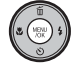

⑥按 MENU/OK (菜单/确认)确认设置。

# [回放菜单]

# ▶ 设置自动回放 ([ጬ 幻灯片式播放 ])

使用此模式连续回放拍摄的图像。您可选择回放间隔和图 像转变的类型。

|                                                                        | 回放菜单                                |             |
|------------------------------------------------------------------------|-------------------------------------|-------------|
| <ul> <li>新除</li> <li>幻灯片式新聞</li> <li>竹印版的 (DP</li> <li>家 保护</li> </ul> | ● <b>計通</b><br>普通<br>抹去式回放<br>抹去式回放 | •<br>•<br>• |
| (1) 复制<br>(1)                                                          |                                     |             |

### 6 备忘

- 若要中断[圖 幻灯片式播放],请按 MENU/OK (菜单/确 认)。
- 按 ◀ 或 ▶ 向前或向后回放图像。
- 幻灯片式播放过程中,自动关机功能(见83页)不会启动。
- 录像回放自动开始。当录像回放结束时,回放功能使图像继续回放。
- 在回放过程中, 按一下 DISP/BACK (显示/返回)显示屏 幕帮助。

# ▶ DPOF 设置画面 ([● 打印预约 (DPOF)])

使用一台兼容 DPOF 的打印机,您可指定图像、打印数 量、打印或不打印日期。

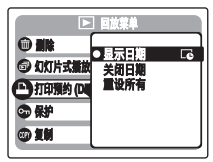

- [显示日期 **〕** : 日期将打印在打印件上。 [关闭日期] :日期不会打印在打印件上。
- [重设所有] :所有 DPOF 设置将被取消。
  - 续下页 🔿

# [显示日期]/[关闭日期]

选择 [显示日期 ], LCD 显示屏上出现 G,并且日期将 印在您打印的照片上。

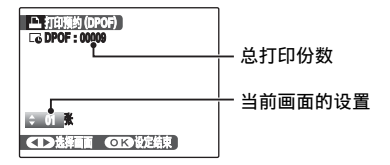

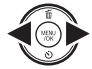

按 ◀ 或 ▶ 显示指定 DPOF 设置的画面(文件)。

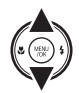

② 按 ▲ 或 ▼ 设定一个值。 最多打印 99 张。 对于您不想打印的画面(文件),则将打印 数量设为 0。

若要指定更多的 DPOF 设置,重复步骤 ① 和 ②。

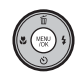

③ 设置完成后,请按 MENU/OK (菜单/确认)。
 按 DISP/BACK (显示/返回)取消那些设置。

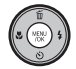

④ 再次按 MENU/OK (菜单/确认)。 LCD 显示屏上出现打印总数。

- 👏 备忘 取消 DPOF 设置
  - ① 按MENU/OK (菜单/确认)打开[回放菜单],再按▲或▼
     选择 [● 打印预约 (DPOF)]。
  - ②按▶。
  - ③ 按▲或▼选择[显示日期]]] 或[关闭日期],再按MENU/ OK(菜单/确认)显示打印预约画面。
  - ④ 按 ◀ 或 ▶ 选择您想把DPOF 设置取消的画面(文件)。
  - ⑤ 按▼设置打印数量为0。

若要取消另一张画面(文件)的 DPOF 设置,请重复步骤 ④和⑤。

请按 MENU/OK (菜单/确认)以完成设置。

•[重设所有](见63页)

### 🖹 备忘

• 当 DPOF 设置是在另一台相机上指定时。

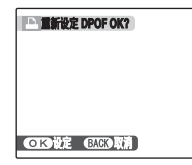

若数据包括一个带有在另一台相机上指定的 DPOF 设置 的画面(文件),则会出现[□ 重新设定 DPOF OK?]。 按 MENU/OK(菜单/确认)删除已为每一个画面(文 件)指定的所有 DPOF 设置。再给每一个画面(文件)指 定 DPOF 设置。

- 可以在同一张存储卡上要求打印多达999个画面(文件) 的照片。
- 无法指定电影的 DPOF 设置。

### 注意

- 在选择设置时按DISP/BACK(显示/返回)会取消全部当前设置。如果有以前的DPOF设置,则只取消修改的设置。
- 当选择[显示日期]]设置时,通过使用打印服务或兼容
   DPOF的打印机,可以将日期打印在照片上(视打印机规格而定,在某些情况下可能无法打印日期)。
- 用 FinePix F480 / FinePix J50 以外的相机拍摄的图像可能无法指定 DPOF 设置。

# [重设所有]

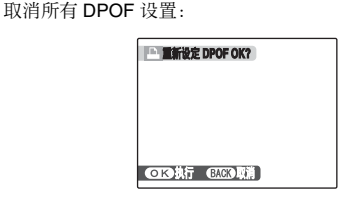

在[回放菜单]中选择[重设所有](见61页)。

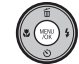

按 MENU/OK ( 菜单 / 确认 )。

### 👌 备忘

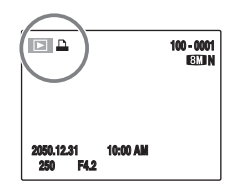

▲在当图像指定DPOF设置时,在回放过程中出现在LCD 显示屏上。

续下页 ➡

### 📕 🔒 打印预约 (DPOF)

▶ DPOF 代表"数码打印指令格式",指一种可以用来提高保存在存储卡等介质上,用数码相机拍摄的图像的打印设置的文件格式。保存的设置包括打印哪些画面等信息。本章节将详细介绍如何在 FinePix F480 / FinePix J50 相机上设置打印指令。 \*某些打印机不支持日期和时间打印或打印或数。 \*指定打印时可能出现如下警示信息。

[DPOF 已定义删除 OK?] [DPOF 已定义删除所有 OK?](见 36 页) 当删除图像时,对应于该图像的 DPOF 设置也同时被删除。

[▲ 重新设定 DPOF OK?](见 63 页) 如果插入的存储卡中含有已在其他相机中设定打印设置的图像,将重新设定打印设置并替换原来的打印设置。

[DPOF 文件错误](见 107 页) 同一张存储卡上最多只能为 999 幅图像设定打印设置。

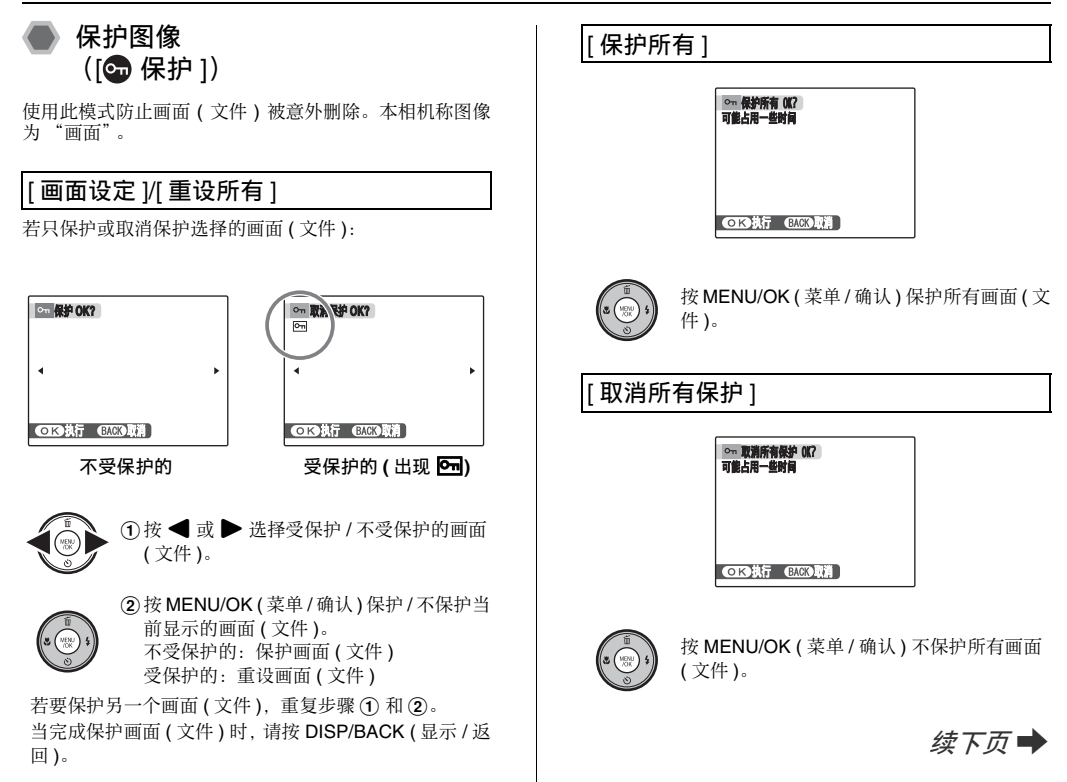

高级功

能

回放

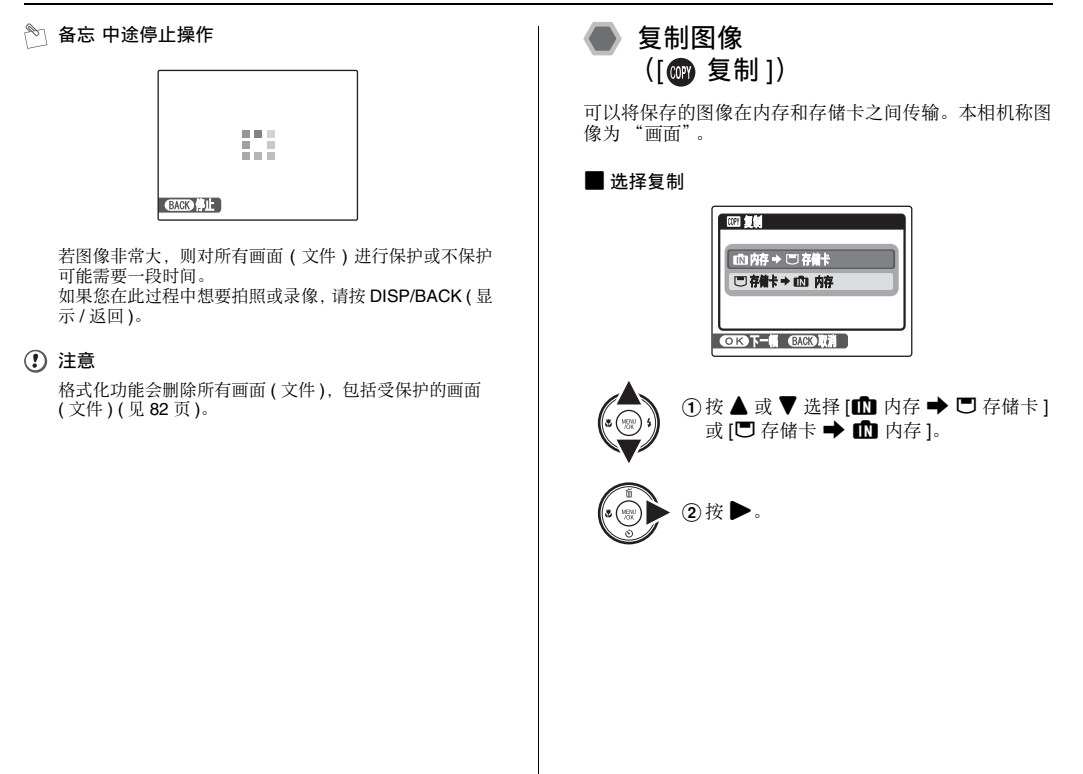

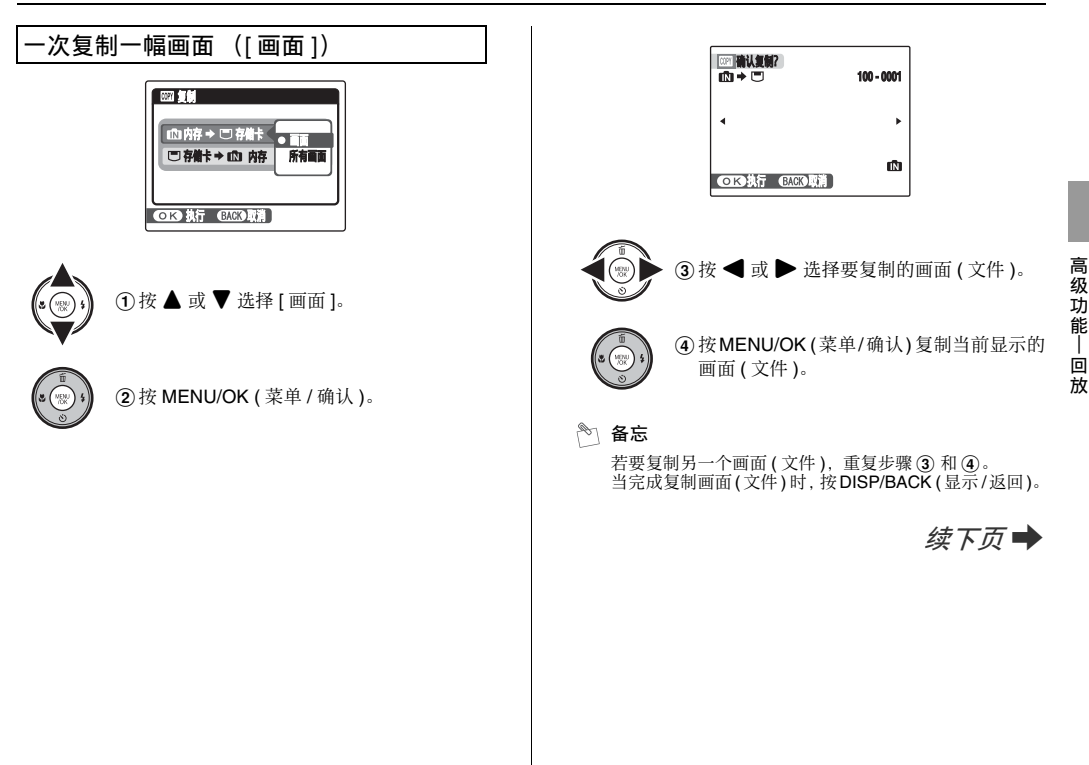

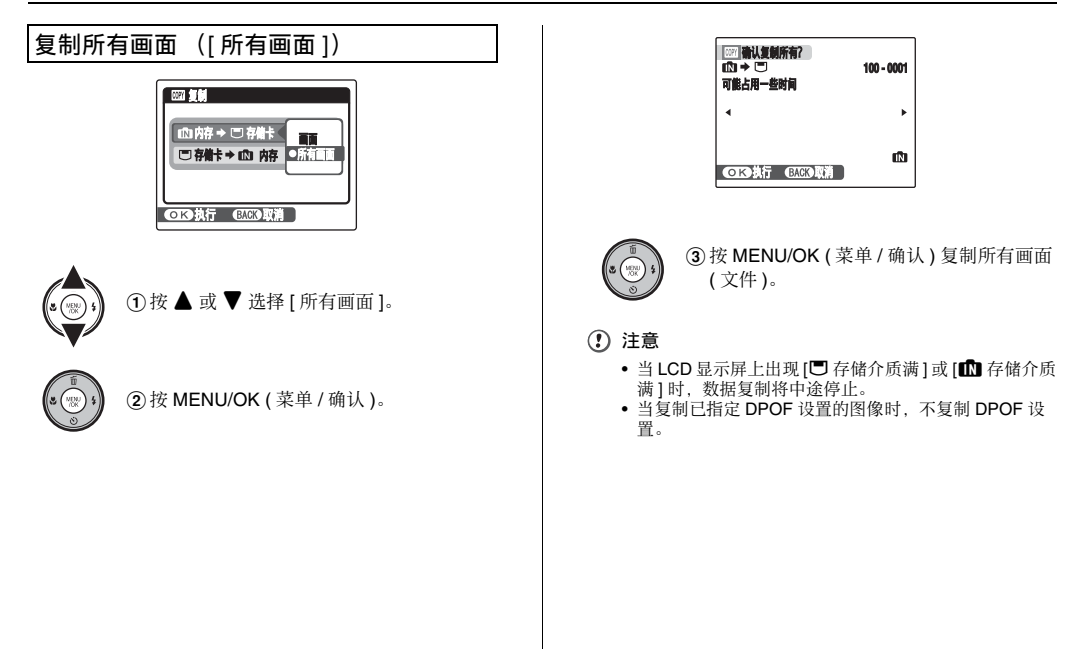

# 旋转图像 ([• 图像旋转])

当以垂直位置拍摄时,图像在 LCD 显示屏上显示为水平。 使用此模式旋转图像和显示正确方向。

# 注意

无法旋转受保护画面(文件)。旋转这些画面之前先取消画面(文件)保护(见65页)。

## 🖹 备忘

只有用 FinePix F480 / FinePix J50 回放时才能旋转图像。 您可能无法旋转用 FinePix F480 / FinePix J50 以外的相机 拍摄的图像。

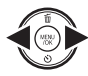

① 按 ◀ 或 ▶ 选择旋转画面 (文件)。

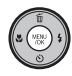

②按MENU/OK (菜单/确认)打开[回放菜单]。

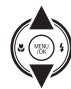

③ 按 ▲ 或 ▼ 选择 [ ❷ 图像旋转 ]。

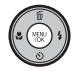

④按 MENU/OK (菜单/确认)。

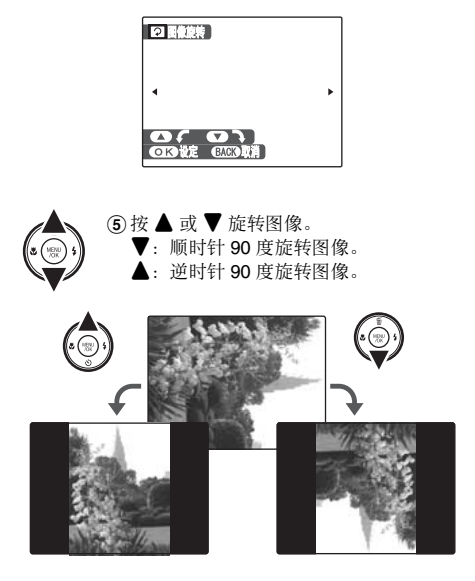

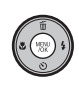

⑥按MENU/OK(菜单/确认)确认设置。下次 回放此图像时,它将自动旋转。 按DISP/BACK(显示/返回)取消旋转图 像。

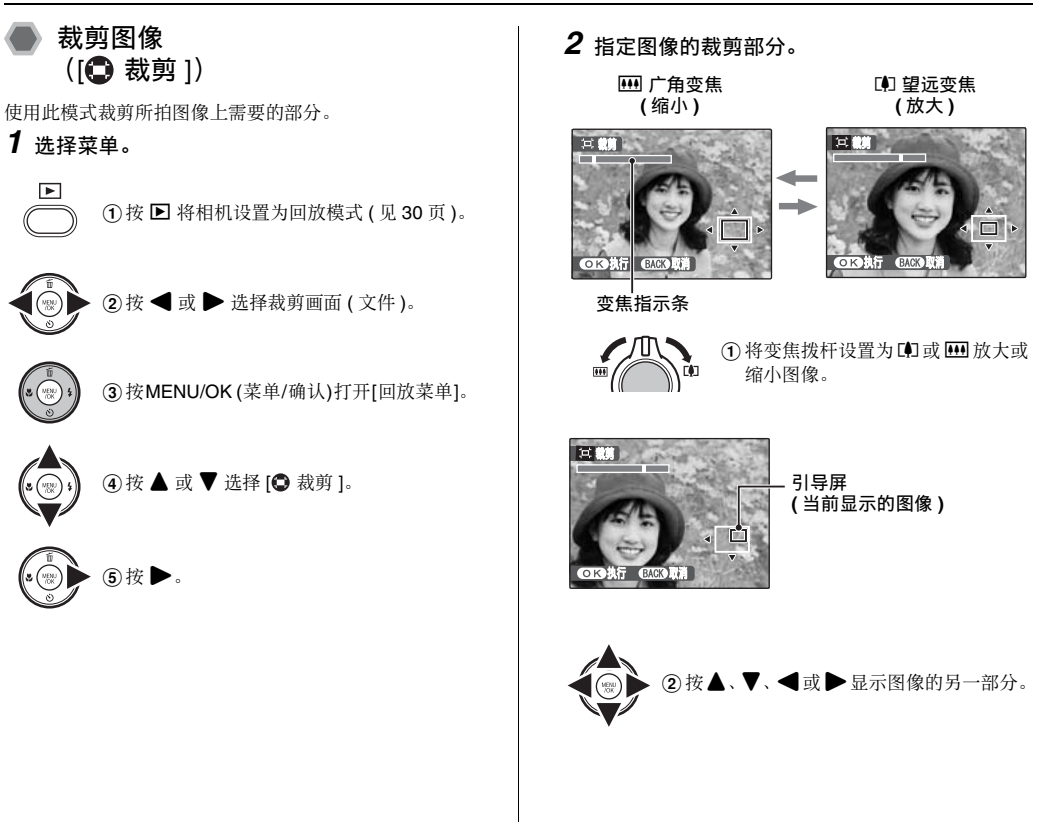

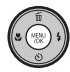

# ③按 MENU/OK (菜单/确认)。

| 其 | ➡ 061 | 1记录0 | K? |  |
|---|-------|------|----|--|
|   |       |      |    |  |
|   |       |      |    |  |
|   |       |      |    |  |

### okit endi

# **3** 记录图像。

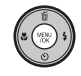

确认保存的图像尺寸并按 MENU/OK (菜单 / 确认)。

裁剪下的图像被作为一个单独的文件添加在 最后的画面中。

- 🖹 备忘
  - 按 DISP/BACK (显示 / 返回 ) 返回单幅画面回放。

| 4M  | 在 6R (15.2 × 20.3 cm) /A5 纸上打印 |
|-----|--------------------------------|
| 2M  | 在 4R (10.2 × 15.2 cm) /A6 纸上打印 |
| 03M | 用于电子邮件或网站                      |

 若选择了 32 画质设置,则图像被裁剪为标准尺寸 (长宽比为 4:3)。

### ! 注意

您可能无法裁剪用 FinePix F480 / FinePix J50 以外的相机 拍摄的图像。

# ≌ 拍摄电影

请使用此模式拍摄电影。

# 将相机设为 😫 电影模式

将模式拨盘设为 😫 。

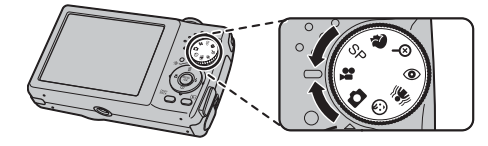

🕑 确认

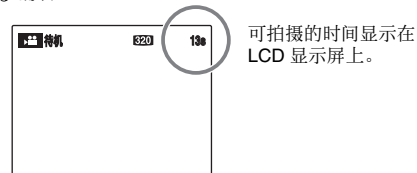

### ■ 对图像进行变焦

由于拍摄过程中您无法进行变焦,所以您必须事先进行变 焦。

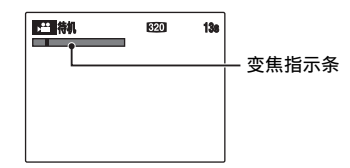

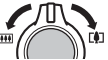

将变焦拨杆设置为 🗊 或 🛄 放大或缩小 图像。

## 🕑 确认

### <FinePix F480>

- 光学变焦焦距
   约 28 mm 至 112 mm (35 mm 相机的相当值)
   最大变焦倍数: 4 倍
- 对焦范围 约 40 cm 至无穷远

### <FinePix J50>

- 光学变焦焦距 约 37 mm 至 185 mm (35 mm 相机的相当值) 最大变焦倍数:5倍
- 对焦范围 约 40 cm 至无穷远
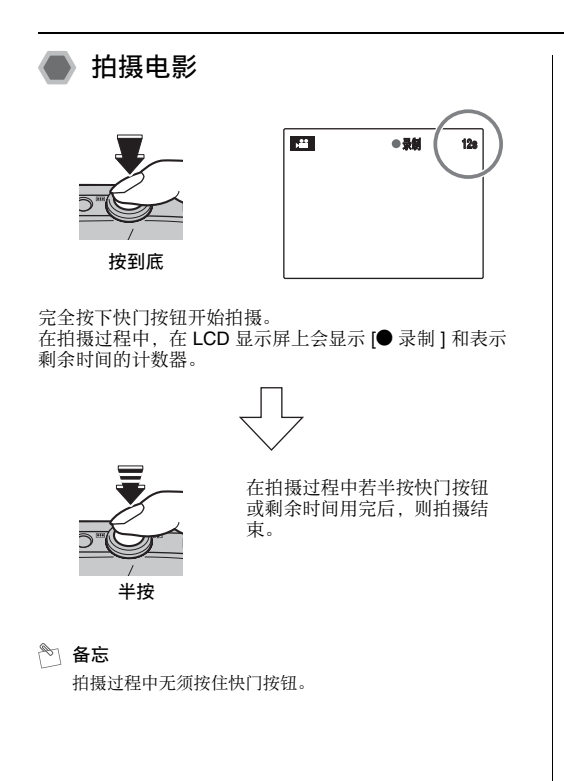

#### 🕐 确认 拍摄电影

- 规格:动态 JPEG (见 121 页)。
   単声道声音
- 画质选择方式: 520 (320 × 240 像素)
- 画面速率(见121页): 每秒30幅(固定)

# 🖹 备忘

- 在拍摄过程中显示的LCD显示屏的亮度和色彩可能会与 拍摄开始之前显示的有所不同。
- 完全按下快门按钮时,对焦被锁定,但曝光值和白平衡 会根据拍摄场景自动调节。
- 如果拍摄开始后立刻被停止,则仅有1秒钟的电影被记录到存储卡或内存上。
- 有关存储卡或内存的录制时间,请参阅 119 页。

# (!) 注意

- 由于电影如属于实时记录数据到存储卡或内存上,因此,若相机突然断电(如电池用完或 AC 电源适配器断开连接时),则电影就无法被正确记录。
- 使用 FinePix F480 / FinePix J50 拍摄的电影文件可能无 法在其他相机上回放。
- 因为在拍摄时会同步录音,所以请注意不要用手指等挡 住麦克风(见8页)。
- 拍摄电影时可能会录下相机的操作音。
- 使用型号中含"M"的 xD-Picture Card 卡进行拍摄时, 如 DPC-M1GB,若反复记录和删除(画面删除)图像文件,则电影的记录时间可能会减少。 此时,请在使用前删除所有照片或格式化 xD-Picture

Card 卡。请将重要的照片 (文件)备份在计算机或其他存储介质上。

• 电影文件的尺寸最大为 2GB。

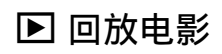

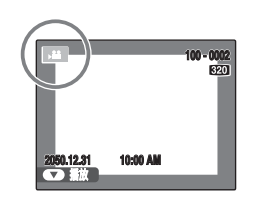

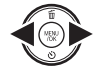

| ①按◀或▶ | 选择电影文件。 | , <b>**</b> | 显示在LCD |
|-------|---------|-------------|--------|
| 显示屏上。 |         |             |        |

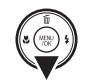

# ②按▼开始回放电影。

LCD 显示屏上将显示回放进 度指示条及回放时间。

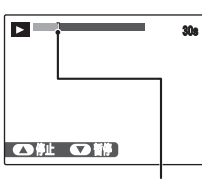

进度指示条

# ■ 回放电影

|            | 控制按钮 | 功能描述                                                 |
|------------|------|------------------------------------------------------|
| 回放         |      | 开始回放。<br>当到达电影结尾时,回放停止。                              |
| 暂停 /<br>恢复 |      | 回放过程中暂停电影。<br>再次按 ▼ 恢复回放。                            |
| 停止         |      | 停止回放。<br>当回放被停止时按 ◀ 或 ▶ 可分<br>别返回到上一个文件或进到下一个<br>文件。 |
| 快进 /<br>后退 |      | 在回放过程中按 ◀ 或 ▶ 可在电<br>影中快进或后退。                        |
| 跳跃回放       |      | 当电影被暂停时按 ◀ 或 ▶, 电影前进或后退一幅画面。<br>一直按住 ◀ 或 ▶ 快速滚动画面。   |

# 🖹 备忘

如果镜头中的主体非常明亮时,则在回放过程中图像上可能会显示白色垂直条纹或黑色水平条纹。这是正常现象。

# ! 注意

- 您可能无法回放一些在其他相机上记录的电影文件。
- 若要在个人电脑上回放电影文件,请将存储卡或内存中的电影文件保存在个人电脑的硬盘上,然后再回放保存的文件。
- 使用 FinePix F480 / FinePix J50 时, 注意不要挡住扬声器。否则声音难以听清。

# 调节电影音量

您可以用 FinePix F480 / FinePix J50 调节电影音量。

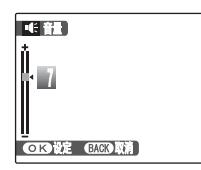

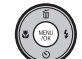

回放电影时按 MENU/OK (菜单/确认)。
 回放时暂停电影。

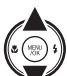

②按▲或▼调整音量。

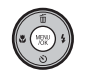

③按 MENU/OK (菜单/确认)确认设置。 相机开始回放电影。

# [59] 设置]

使用[设置]菜单 **1** 打开[设置]菜单。 ①按MENU/OK(菜单/确认)打开菜单。 C NEW ② 按 ▲ 或 ▼ 选择 [3 设置]。 S (NENU I'OK ③按▶。 2 改变页面。 < D 21 22 23 > 图 格式化
 图 首語/LANG. [7] 自动关机 -t9 11 PA 副 机压体 ① 按 ◀ 或 ▶ 选择页面。 ②按▼移到菜单项目。 (NENU I'UK

# **3** 更改设置。

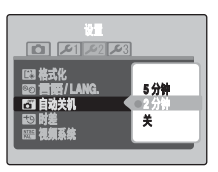

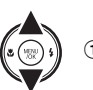

① 按 ▲ 或 ▼ 选择菜单。

②按▶。 画面因所选项目而异。

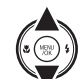

③ 按 ▲ 或 ▼ 更改设置。

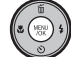

④按 MENU/OK (菜单/确认)确认设置。

# | 设置 ] 菜单选项

|      | 设置                  | 显示                        | 出厂设置          | 功能描述                                                                                  | 页码 |
|------|---------------------|---------------------------|---------------|---------------------------------------------------------------------------------------|----|
|      | [2] 图像显示 ]          | [3秒]/[1.5秒]               | [1.5 秒]       | 设置拍照后显示图像确认画面(拍摄结果)的方式。<br>图像显示3秒或1.5秒,然后被记录。所记录图像中<br>的色调可能与实际颜色有差异。回放记录的图像进<br>行检查。 | _  |
| Ō    | [凹 画面计数规则]          | [连续][清零]                  | [连续]          | 指定画面编号时接着以前的编号继续,还是重新开<br>始编号。                                                        | 79 |
|      | [ <b>Q</b> 数码变焦]    | [开][关]                    | [关]           | 指定是否同时使用数码变焦。                                                                         | 80 |
|      | [ <b>区</b> LCD 省电 ] | [开][关]                    | [开]           | 不使用相机时 LCD 显示屏变暗。                                                                     | 81 |
|      | [🕒 日期时间]            | -                         | -             | 更正日期或时间。                                                                              | 21 |
|      | [🕶 操作音 ]            | u{+}}/u{+}/u{+/u{关        | 1 <b>4</b> 13 | 设置使用相机控制按钮时发出效果音的音量。                                                                  | -  |
| ا عر | [🞯 快门音 ]            | ı <b>€ı)/ı€ı</b> /ı€ı/i€关 | 14+3          | 设置快门操作时发出的声音。                                                                         | I  |
|      | [1] 回放音]            | _                         | [7]           | 设置回放电影的音量。                                                                            | 81 |
|      | [於 LCD 亮度 ]         | -                         | [0]           | 设置 LCD 显示屏亮度。                                                                         | 82 |

设 置

续下页➡

|             | 设置              | 显示                                                                                                    | 出厂设置  | 功能描述                                                                                                    | 页码 |
|-------------|-----------------|----------------------------------------------------------------------------------------------------|-------|----------------------------------------------------------------------------------------------------|----|
|             | [💽 格式化]         | _                                                                                                    | -     | 对存储卡或内存进行初始化。选择此菜单删除所有<br>画面(文件)。                                                                            | 82 |
| 2 <b>عر</b> | [198] 言語/LANG.] | 日本語]/[ENGLISH]/<br>[FRANCAIS]/[DEUTSCH]/<br>[ESPAÑOL]/[ITALIANO]/<br>[中文衛]/[繁體]/[记音]/<br>[PYCCK/IЙ/[PORTUGUÊS]/<br>[NEDERLANDS/]/[TÜRKÇE]/<br>[CESKY]/[MAGYAR]/<br>[POLSKI]/[SVENSKA] | [中文简] | 指定用于 LCD 显示屏上的显示语言。                                                                                          | 22 |
|             | [🗂 自动关机 ]       | [5分钟]/[2分钟]/[关]                                                                                                    | [2分钟] | 设定相机不用时的自动关机时间。                                                                                              | 83 |
|             | [♥]时差]          | <b>心/十</b>                                                                                                    | 企     | 指定时差设置。                                                                                                    | 83 |
|             | [题视频系统]         | [NTSC]/[PAL]                                                                                                    | -     | 将视频输出指定为 NTSC 或 PAL。                                                                                         | -  |
| 3 <b>عر</b> | [🖼 重设所有 ]       | -                                                                                                    | -     | 该选项将使相机的所有设置([日期时间]、[时差]和<br>[视频系统]除外)恢复到出厂时的默认设置。当按<br>▶时,将出现确认信息。若要重设相机设置,请按<br>◀或▶选择[执行]并按MENU/OK(菜单/确认)。 | -  |

# [画面计数规则]

使用此功能指定画面编号是接着以前的编号继续,还是重 新开始编号。

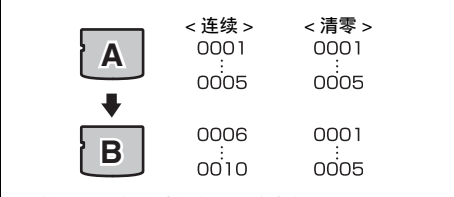

### \* 用作 A 和 B 的格式化存储卡或内存。

- [连续]:保存图像时,文件编号从所使用的上一张存储 卡或内存中最大的文件编号开始。
- [清零]:保存在每张存储卡上的图像都从文件编号 "0001"开始。 每幅图像都将被编上从上次使用的号码开始的 编号。因此,当记录在存储卡中的图像被删除 时,被删除的编号将不再使用。

🕑 确认

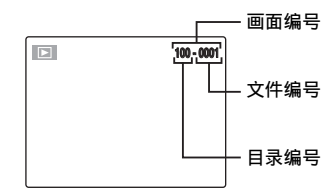

LCD 显示屏中右上角的 7 位数字中,最后 4 位数字 是文件编号,前面 3 位数字表示目录编号。

## 🖹 备忘

- 若此功能设置为[连续],则当将图像复制到计算机时可 避免文件名重复,便于文件管理。
- 当相机设置为[ 3 重设所有](见78页),画面编号设置 ([连续]或[清零])将被改为[连续],且画面编号本身 不会被重设为"0001"。
- 在[连续]设置中,若存储卡中已经包含的文件编号大于 上一张存储卡,则新文件编号从当前存储卡中最大的文件编号开始。
- 对于在其他相机上拍摄的图像,所显示的画面编号可能 不同。

# [数码变焦]

使用此功能可拍摄比最大光学变焦倍数更大的图像。

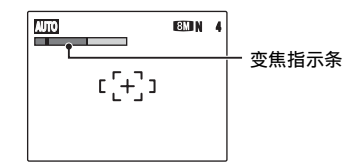

### ■ 变焦指示条显示

FinePix F480

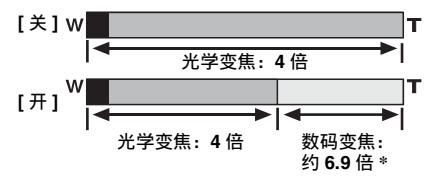

FinePix J50

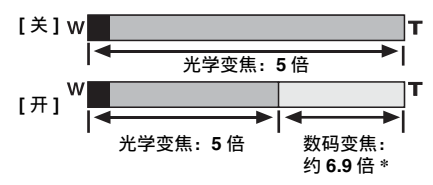

# ! 注意

使用[数码变焦]可对主体进行放大并拍摄。但这样会降低 图像画质。当需要时请设置[数码变焦]。

### 🕑 确认

#### <FinePix F480>

- 光学变焦焦距\*
   约 28 mm 至 112 mm
- 数码变焦焦距\*
   约 112 mm 至 773 mm
   最大变焦倍数:约 6.9 倍
- <FinePix J50>
- 光学变焦焦距\*
   约 37 mm 至 185 mm
- 数码变焦焦距\*
   约 185 mm 至 1277 mm
   最大变焦倍数:约 6.9 倍

\* 35 mm 相机的相当值

## 🖹 备忘

当变焦在光学和数码之间改变时,光标"■"停止移动。 将变焦开关再次转到同一方向将再次开始"■"指示的移动。

# [LCD 省电]

相机 10 秒不使用时, LCD 显示屏会变暗。 此功能开启时,您可节约电源并可获得最长电池使用时 间。

# 🖹 备忘

按任何按钮即可唤醒相机。

# 注 注意

LCD 省电功能在回放模式和电影模式中不起作用。

# [回放音]

使用此功能回放电影时调整音量。

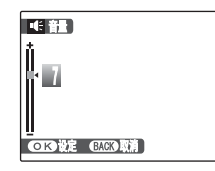

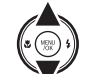

 按▲或▼调整音量。 数字越大,发出的音量越大。0表示静音。

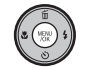

②按 MENU/OK (菜单/确认)确认设置。

# [LCD 亮度]

使用此功能调整 LCD 显示屏的亮度。

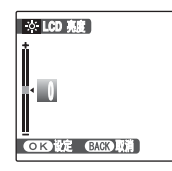

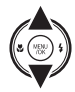

① 按▲ 或 ▼ 调整 LCD 显示屏亮度。 指示移向 + 使 LCD 显示屏的亮度增加或者 移向 – 使 LCD 显示屏的亮度降低。

②按 MENU/OK (菜单/确认)确认设置。

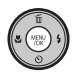

[格式化]

初始化(格式化)存储卡或内存,以便在本相机中使用该 卡。

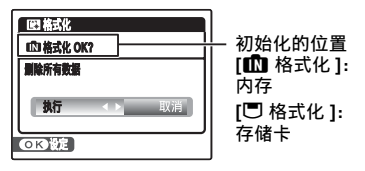

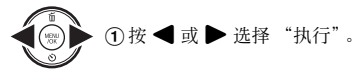

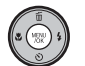

②按MENU/OK(菜单/确认)对存储卡或内存 进行初始化。

# ! 注意

- 格式化功能会删除所有画面(文件),包括受保护的画面 (文件)。
   请将重要的照片(文件)备份在计算机或其他存储介质上。
- 格式化过程中,请勿打开电池盖或让相机受到震动的冲击,否则会中断格式化操作。

# [自动关机]

此功能开启时,并且相机处于闲置状态2分钟或5分钟,则相机将关机。 如果您想尽可能地延长电池使用时间,请使用此功能。

## 注意

在幻灯片式播放(见61页)、以及正在使用打印机或计算机 连接(见86,95页)时,自动关机功能将不起作用。

### 👏 备忘 恢复相机电源

请参阅"开启和关闭"(见17页)。

# [时差]

到不同时区的地方旅行时请使用此功能。此功能可设置相 对于当前设置的日期与时间的时差。启用此设置时,在拍 摄时会采用所指定的时差。

# 1 使用时差功能。

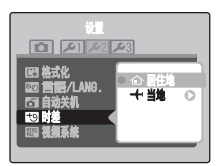

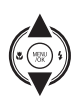

按▲或▼在[金居住地]和[←当地]之间切换。
若要设置时差,请选择 [← 当地]。
[△ 居住地]:本地时区
[← 当地]:目的地时区

续下页 🔶

# 2 移到[时差]画面。

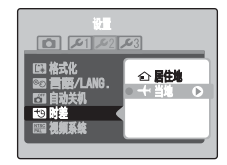

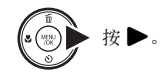

# **3** 设置时差。

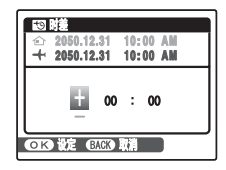

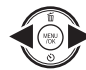

① 按 ◀ 或 ▶ 选择 +/-、小时和分钟。

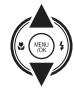

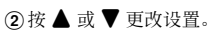

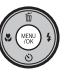

③设置完成后,请按 MENU/OK (菜单/确认)。

🕐 确认

可用时间设置 --23:45 至 +23:45 (以 15 分钟为步长)

🖹 备忘

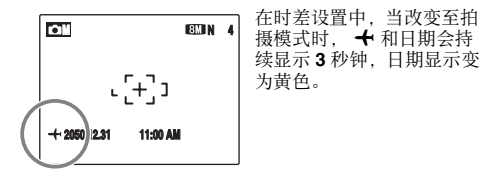

# 🕑 确认

结束旅行后,请务必将时差设置改回至 [① 居住地],然 后重新检查日期和时间。

# 连接电视机

连接电视机时,可以在宽荧幕上显示图像。同时使用幻灯片式播放功能(见61页),您可以与家人一起享受乐趣。

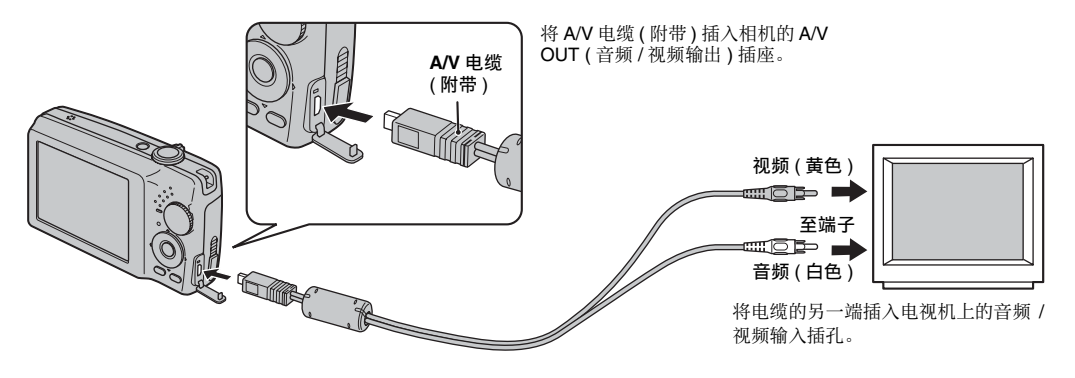

## 注意 注意

- 请将 A/V 电缆 (附带)正确插入端子。
- 有关AC电源适配器的信息,请参阅"说明和注意事项"。

#### 🕥 备忘

- 将 A/V 电缆(附带)连接至电视机时, LCD 显示屏将被关闭。
- 电影回放的图像质量比静止图像低。
- 连接电视机时,即使用[10]回放音]调整音量,也无法改变电视音量。关于电视机音频/视频输入的详细信息,请参阅电视机附带的使用说明书。
- 如果将 FinePix F480 / FinePix J50 长时间连接在电视机上,请使用 AC-5VX (另售)和 CP-40N (另售)。

# 将相机直接连接至打印机 — PictBridge 功能

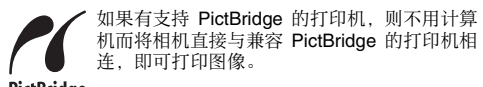

PictBridge

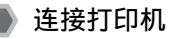

1 使用 USB 电缆将相机连接至打印机。

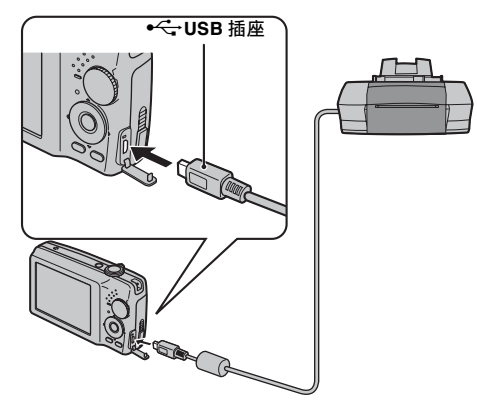

# ▶ 备忘

如果将 FinePix F480 / FinePix J50 连接在打印机上,请 使用 AC-5VX (另售)和 CP-40N (另售)。 2 将相机连接到打印机并打开打印机。按住 ▶ 约 1 秒钟打开相机。

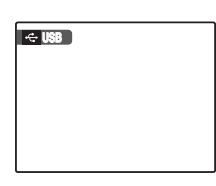

LCD 显示屏中出现 [ 础 USB]。

# **3** 稍后 LCD 显示屏上出现以下画面。

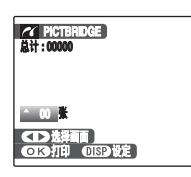

"指定打印图像" 见 87 页 "用 DPOF 设置打印" 见 88 页

备忘

视打印机而定,有些功能可能无效。

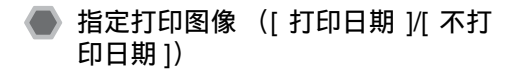

| PICTBRIDGE                                   |  |
|----------------------------------------------|--|
| ÷ 02 <u>*</u><br><□> 选择画面<br><□13 打印 0152 设定 |  |

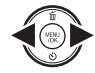

① 按 ◀ 或 ▶ 显示指定打印设置的画面 (文件)。

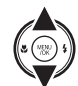

② 按 ▲ 或 ▼ 设定一个值。
 最多打印 99 张。

若要指定更多的打印设置,重复步骤①和②。

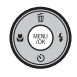

③按MENU/OK(菜单/确认)显示确认设置。

| ▲ 打印这些画面<br>品计:●张                                     | 5 RF                                                                                                  |
|-------------------------------------------------------|----------------------------------------------------------------------------------------------------|
| <ul> <li>④ 再次按 MEN</li> <li>到打印机, 条</li> </ul>        | U/OK (菜单/确认)将日期下载<br>《后开始打印指定的打印数量。                                                                   |
| 备忘<br>当图像的总数设定为0(零<br>认), LCD显示屏上也会出<br>OK(菜单/确认),打印开 | <ol> <li>,即使按了 MENU/OK (菜单 / 确<br/>出现一次打印画面。再次按 MENU/<br/>始。</li> </ol>                               |
| 🕙 备忘 含日期打印                                            |                                                                                                    |
| イ PKTBRIDGE<br>打印日期 □G ○<br>不打印日期 ●<br>△ DPOF ●       | <ul> <li>①按DISP/BACK (显示/返回)显示设置显示。</li> <li>②按▲或▼选择[打印日期 C]。</li> <li>③按 MENU/OK (菜单/确认)。</li> </ul> |

! 注意

当相机与不支持日期打印的打印机连接时,[打印日期 💽] 无效。

# 🌒 用 DPOF 设置打印 ([🖴 DPOF])

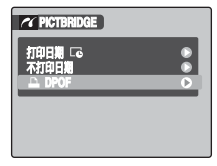

#### DISP/BACK

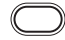

①按 DISP/BACK (显示 / 返回 ) 打开菜单。

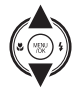

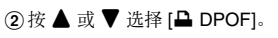

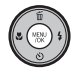

③按MENU/OK(菜单/确认)显示确认设置。

|    | ✓ ユ DPOF OK?<br>总计:9张 |      |
|----|-----------------------|------|
|    |                       |      |
|    | OK)执行(BACK)取消         |      |
| ④再 | 次按MENU/OK(菜单/         | 确认)将 |

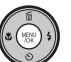

)再次按MENU/OK (菜单/确认)将日期下载 到打印机,然后开始连续打印指定的照片 (文件)。

### 🕑 确认

若要选择 [♣ DPOF],则必须事先在 FinePix F480 / FinePix J50 上指定 DPOF 设置 (见 61 页)。

# ! 注意

即使在 DPOF 设置中指定了 [显示日期 **C**](见 61页), 日期仍然不会被添加在不支持日期打印的打印机所打印出 的照片上。

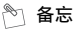

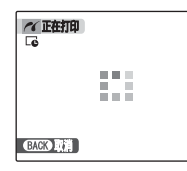

按 DISP/BACK (显示 / 返回) 取消打印。

视打印机而定,打印可能无法立即取消,或可能中途停止。

当打印中途停止时,请暂时关闭相机,然后重新打开。

#### 断开打印机连接

① 确认相机 LCD 显示屏上未显示 [正在打印]。 ② 关闭相机。拔掉 USB 电缆。

### 🔊 备忘

内存中的图像也可以指定 DPOF 设置。

### ! 注意

- 在 PictBridge 功能中,可能无法打印其他相机拍摄的图 像。
- •本相机无法指定打印机设置,如纸张尺寸和打印质量。
- 请使用在 FinePix F480 / FinePix J50 上格式化的内存或存储卡。
- 无法打印电影。
- 除 FinePix F480 / FinePix J50 相机外,用其他相机拍摄 的图像可能无法打印。

# 安装前的确认事项

#### ■ 硬件 (软件)要求和建议使用的系统

为了运行该软件,必须具备下述硬件和软件。开始安装之前,先检查确认您的系统。

| 要求      |                                                                                                    | 建议使用                   |                        |
|---------|----------------------------------------------------------------------------------------------------|------------------------|------------------------|
| 操作系统 *1 | Windows 98 SE<br>Windows Millennium Edition (Windows Me)<br>Windows 2000 Professional*2<br>Windows XP Home Edition*2<br>Windows XP Professional*2<br>Windows Vista*2 | Windows XP             | Windows Vista          |
| CPU     | 至少 200 MHz 奔腾 (Windows XP / Vista 用户: 建议使用 800MHz Pentium 4 或更好 )                                                                                                    | 2 GHz Pentium 4或以<br>上 | 3 GHz Pentium 4或以<br>上 |
| RAM     | 至少 128 MB (Windows Vista 至少 512 MB)                                                                                                    | 512 MB 或以上             | 1 GB 或以上               |
| 硬盘空间    | 安装所需硬盘空间:至少 450 MB<br>运行所需硬盘空间:至少 600 MB                                                                                                    | 2 GB 或以上               | 15 GB 或以上              |
| 显示器     | 800×600 像素或以上,16 位彩色或以上                                                                                                    | 1024 × 768 像素或以        | 上,最高(32位)              |

\*1 安装了上述操作系统之一的型号。

\*2 当安装上述软件时,请以系统管理员帐号登录(例如登录为 "Administrator")。

# 注意

- 请注意,要安装的软件因操作系统而异。(Windows 98SE/Me: FinePixViewer, Windows 2000/XP/Vista: FinePixViewer S)
- 使用外接 USB 接口板时,不能保证正常运行。
- 无法使用 Windows 95, Windows NT 和 Windows 98。
- 在组装计算机或使用升级版操作系统的计算机中,不能保证正常运行。

在完成软件安装之前,请勿将相机连接到计 算机。

1 打开计算机,把附带的 CD-ROM 光盘放入 CD-ROM 驱动器,程序会自动运行,请按照画 面的提示逐步进行。

#### 手动启动安装程序

① 双击 [我的电脑]图标。

- \* Windows XP 用户可单击 [开始] 菜单中的 [我的电脑]。 Windows Vista 用户可单击 [开始] 菜单中的 [ 计算机 ]。
- ② 在[我的电脑]窗口(Windows Vista用户:在[计算机]窗口中) 右键点击[FINEPIX](CD-ROM 驱动器)图标,然后选择[打 开]。
- ③ 在"CD-ROM"窗口双击 [SETUP] 或 [SETUP.exe]。

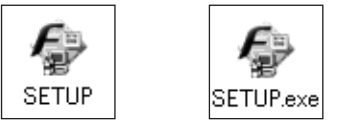

- \* 根据所使用计算机设置的不同,如下所述,文件名的显示方 式也不同。
  - -文件扩展名(指示文件类型的3个字母后缀)可能显示,也可能隐藏。(例如 Setup.exe 或 Setup)
  - -字母可能正常显示或全部大写显示 (例如 Setup 或 SETUP)。

#### 对于 Windows Vista 用户:

将附带的 CD-ROM 装入您的计算机时,可能会出现 [自动播放]窗口。在此情况下,请单击[远行 SETUP.EXE]。 当出现[用户帐户控制]窗口时,单击[允许]。

2 请按照屏幕指示安装 DirectX,然后重新启动计 算机。如果计算机上已经安装了最新版本的 DirectX,则不会执行本安装步骤。

#### ! 注意

- 如果没有安装 DirectX 或 Windows Media Player 的最新 版本,每个软件都会被安装,然后重新启动计算机。
- 在此过程中,不可取出光盘。
- **3** 重新启动计算机后,将显示 [FinePixViewer 安 装结束]信息。从计算机中取出 CD-ROM。

# 在 Mac OS X 中的安装

安装前的确认事项

#### ■ 硬件和软件方面的要求

为了运行该软件,必须具备下述硬件和软件。开始安装之前,先检查确认您的系统。

| 兼容的 Mac 计算机 * <sup>1</sup> | Power Macintosh G3*2, PowerBook G3*2,<br>Power Macintosh G4, iMac, iBook,<br>Power Macintosh G4 Cube、PowerBook G4、Power Macintosh G5、MacBook、<br>MacBook Pro 或 Mac Mini |  |  |  |
|----------------------------|----------------------------------------------------------------------------------------------------|--|--|--|
| 操作系统                       | Mac OS X ( 与 10.3.9 至 10.4.10 等版本兼容 )                                                                                                    |  |  |  |
| RAM                        | 推荐 256 MB 或以上                                                                                                    |  |  |  |
| 硬盘空间                       | 安装所需硬盘空间:至少 200 MB 运行所需硬盘空间:至少 400 MB                                                                                                    |  |  |  |
| 显示器                        | 800×600 像素或以上,至少 32,000 色                                                                                                    |  |  |  |
| 互联网连接 *3                   | <ul> <li>为了使用 FinePix Internet Service 或电子邮件附件功能<br/>需要互联网连接及电子邮件发送软件</li> <li>连接速度:推荐 56 k bps 或更高</li> </ul>                                                          |  |  |  |

\*1 配有 PowerPC Intel 处理器

\*2 以 USB 接口为标准配置的型号

\*3 当使用 FinePix Internet Service 时需要。即使没有连接到互联网,仍然可以安装该软件。

# ! 注意

- 使用专用 USB 电缆将相机直接连接到 Macintosh 上。若用加长电缆或通过 USB 集线器连接相机,软件可能无法正常运行。
- 将 USB 接头完全插入接口内,确保稳固的连接。如果连接有问题,软件可能无法正常运行。
- 使用外接 USB 接口板时,不能保证正常运行。

- 1 打开 Macintosh 并启动 Mac OS X。请勿启动任 何其他应用程序。
- 2 将附带的 CD-ROM 光盘插入 CD-ROM 驱动器 后,会出现 [FinePix] 图标。双击 [FinePix] 图标 打开 [FinePix] 窗口。
- **3** 双击 [Installer for MacOSX]。
- **4** 将显示安装程序启动屏幕。点击 [安装 FinePixViewer] 按钮。

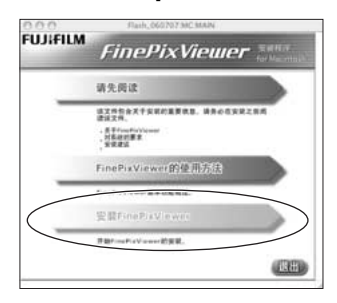

(!) 注意

关于所安装内容的详细信息,请点击[请先阅读]按钮和 [FinePixViewer的使用方法]按钮。

- 5 出现[授权]对话框。输入管理员账户名和密码, 然后点击[好]按钮。\*
- \* 管理员账户是 Mac OS X 安装程序的用户账户,可在系 统参数的账户对话框中确认该用户账户。
- 6 请按画面指示安装 FinePixViewer。
- 7 显示 [FinePixViewer 安装完成]的信息对话 框。单击退出按钮并关闭。
- 注意

使用 Safari 网络浏览器时,将出现提示信息,光盘可能无 法取出。若出现这种情况,点击暂存器中的 Safari 图标, 让Safari成为活动应用程序然后选择[Safari]菜单中的[Quit Safari]将 Safari 关闭。

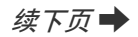

- 8 从 [应用程序] 文件夹启动 [图像捕捉] 软件。
- 9 更改图像捕捉设置。 从[图像捕捉]菜单中选择[预置...]。

| ATRANE            |            |  |
|-------------------|------------|--|
| 12.00             |            |  |
|                   |            |  |
| NACESSIE<br>NACES | 100<br>100 |  |
| <b>ACCR</b>       | 80         |  |

10从[接入相机时,打开]中选择[其他...]。

**11** 从[应用程序]文件夹中的[FinePixViewer]文件夹 中选择 [FPVBridge],然后点击 [ 打开 ] 按钮。

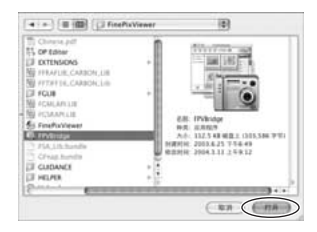

# 12从[图像捕捉]菜单中选择[退出图像捕捉]。

# 连接计算机

将相机连接至计算机,则可以扩大您的系统,以适应更广 泛的用途。使用"FinePixViewer"可以进行图像保存、浏 览和文件管理等等。

#### FinePixViewer 综述

可以导入图像,管理文件和文件夹,以及通过互联网定制 打印(仅 Windows 用户)。

### 注意

安装过程中,可能需要 Windows 操作系统光盘。此时,按照屏幕提示更换 CD-ROM。

当第一次将相机连接到计算 机时,请参考"软件安装" 的说明(见90,92页)。 请首先安装软件。完成所有 的软件安装之前,请勿将相 机连接到计算机。

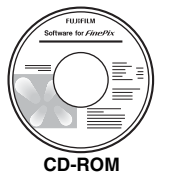

(Software for FinePix)

- 将含有图像的存储卡插入相机(见14页)。
   可在 FinePix F480 / FinePix J50 中使用 xD-Picture
   Card 卡和 SD 存储卡。在本使用手册中,将这些卡统称为"存储卡"。
- 注意
  - 切勿在计算机上对相机中的存储卡进行格式化。
  - 请使用所含图像是用FUJIFILM数码相机拍摄的存储卡。

②使用 USB 电缆将相机连接至计算机。

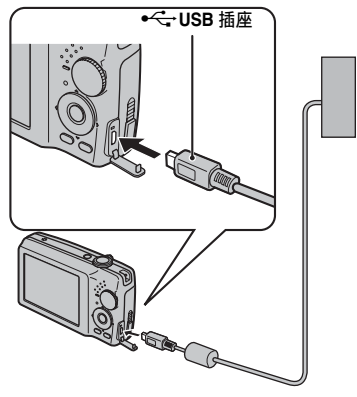

③ 按住 ▶ 约 1 秒钟以回放模式开启相机。④ 设定计算机

# 🖹 备忘

在 Windows 中,如果已经安装了 FinePixViewer,驱动程 序将自动设置。无需任何操作。

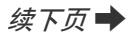

# ! 注意

- FinePix F480 / FinePix J50 与 PTP (Picture Transfer Protocol)、 MTP (Media Transfer Protocol) 兼容。 PTP/MTP 兼容相机是在连接后能够自动识别计算机和 打印机的一种相机。
- 在相机与计算机进行通信时,切勿断开USB电缆(附带) 连接。如果在通信过程中断开USB电缆(附带)连接, 则可能损坏存储卡或内存中的文件。
- 在 Mac OS X 计算机中,第一次将相机连接至计算机时 您必须设置自动安装。
- 当相机和计算机正在交换数据时,交换闪烁绿色和橙色 指示灯。
- 处于 USB 连接时, 自动关机功能无效。
- 更换存储卡之前,应始终先断开相机与计算机的连接。
- 即使计算机屏幕上"正在复制"显示消失,相机与计算机仍可能在交换数据。断开 USB 电缆(附带)连接之前,请始终查看指示灯是否熄灭。
- 务必使用 FinePixViewer 将有语音注释的图像传送到计 算机。
- 连接互联网的互联网服务提供商费用由用户承担。
- 当用 FinePixViewer 将图像保存到数据服务器(网络)上, FinePixViewer可能不会像在独立的计算机环境中那样运行。

## 注意

- 必须始终使用 FUJIFILM AC-5VX AC 电源适配器(另购)和 CP-40N DC 接头(另购)。在交换数据过程中,如果相机突然断电,则可能损坏存储卡或内存。
- 确定 USB 电缆 (附带)正确及安全地连接。
- 使用专用 USB 电缆(附带)将相机连接至计算机上。当用加长电缆或通过 USB 集线器连接相机,软件可能无法 正常运行。
- 如果计算机有多个 USB 接口,可将相机接到其中任何一 个接口。
- 当使用装有Windows 98 SE的计算机时,将相机用 USB 电缆连接到计算机之前,请先安装附带的软件。如果在 安装附带的软件之前进行连接,计算机将无法识别本相 机。
- 如果执行以下任何一种操作,存储卡、内存、存储卡中的数据或者内存中的数据可能会受到损坏:
  - 断开 USB 电缆连接
  - 按了电源开关或按钮, 或者镜头盖受到干扰

#### 以下步骤因计算机的操作系统(Windows 2000/ XP/Vista)而异

当计算机自动识别相机时, FinePixViewer S 自动启动,并 出现载入照片窗口。按照屏幕提示保存图像。若不保存图 像继续操作,则单击[菜单]按钮。

## 注意

当存储卡上有许多图像时,则需要一段时间才能显示在您 计算机的屏幕上。另外,需要一段时间才能导入图像,或 您可能无法保存图像。此时,请使用 Image Memory Card Reader。

## 🖹 备忘

- 您只能看到保存在计算机上的图像。将图像保存在计算机上。
- 若通过单击[取消]按钮取消保存,则按POWER(电源) (FinePix F480) / ON/OFF(开/关) (FinePix J50) 关 闭相机,然后从计算机上断开连接。
- 当相机连接至计算机时,通过安装在FinePixViewer中的 Exif Launcher 的功能, FinePixViewer 会自动启动。

进到 "FinePixViewer 的使用方法" (见 98 页)。

## (!) 注意 (Mac OS X)

如果FinePixViewer不自动启动,则软件可能未正确安装。 断开与相机连接后,请重新设定您的计算机并重新启动。

# 注意(Mac OS X) 关于断开相机连接的注意事项

- 关闭相机中的所有文件,并确保相机未在交换数据。
- 即使当[Copying]从计算机画面上消失时,尤其在复制大量数据时,相机和计算机可能还在交换数据。请勿在此信息消失后立即断开 USB 电缆(附带)。在断开连接前,请确保指示灯已经熄灭。

# FinePixViewer 的使用方法

# 掌握 FinePixViewer 的使用方法

关于 FinePixViewer 功能的全部信息,请参阅帮助菜单中的 [FinePixViewer 的使用方法]。

## • [FinePixViewer 的使用方法]所包含的内容 ...

[FinePixViewer 的使用方法]中包含一系列主题,包括批处理和定制打印等。

## 例:浏览幻灯片

- 単击 FinePixViewer 帮助菜单中的 [FinePixViewer 的使 用方法]。
- ② 单击 [基本操作],然后单击所出现菜单中的[幻灯片显示]。
- ③出现[幻灯片显示]信息。按[<<<]键查看上一页,或按 [>>>]键查看下一页。

# 卸载软件

只有当不再需要已安装的软件或软件安装不正确时,才执 行该操作。

### Windows

- ①确认相机已与计算机断开连接。
- 2 退出当前所有正在运行的应用程序。
- ③卸载软件的步骤因操作系统而异。按照各操作系统的步骤进行操作以卸载下列软件。

#### 需要卸载以下软件:

- 对于 Windows 98 SE/Me 用户
- FinePixViewer
- FinePix Resource
- 对于 Windows 2000/XP/Vista 用户
- FinePixViewer S

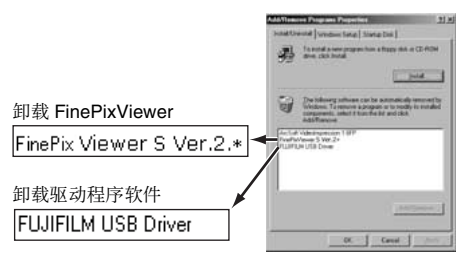

④当出现确认信息时,点击[确定]按钮。一旦点击[确定]按 钮后,该过程将无法取消,因此请仔细确认您的选择。

| FUJIFILM USB Driver | ×  |
|---------------------|----|
| 要删除FUJIFILM的USB驱动程序 | 9? |
| 福宝即進                |    |
|                     | 1  |

### Macintosh

退出 FinePixViewer。然后将安装的 FinePixViewer 文件夹 拖到废纸篓,并在 [Finder] 菜单中选择 [清倒废纸篓]。

# 系统扩展选项

将 FinePix F480 / FinePix J50 与其它选购的 FUJIFILM 产品一起使用,可扩展系统功能,以适应更广泛的用途。可以使用的附件可能因国家而异。请与当地 Fujifilm 代理商确认产品的有效性。

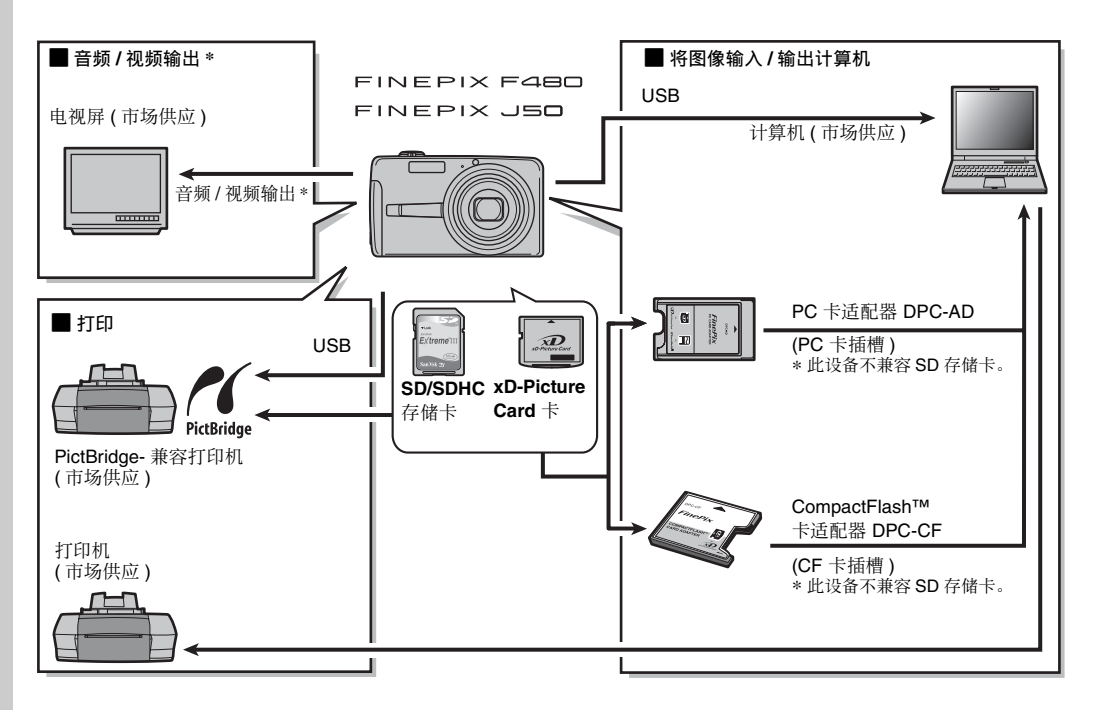

# 配件指南

访问 FUJIFILM 的下列网站,浏览关于相机配件的最新信息。 http://www.fujifilm.com.cn 可以使用的附件可能因国家而异。请与当地 Fujifilm 代理商确认产品的有效性。

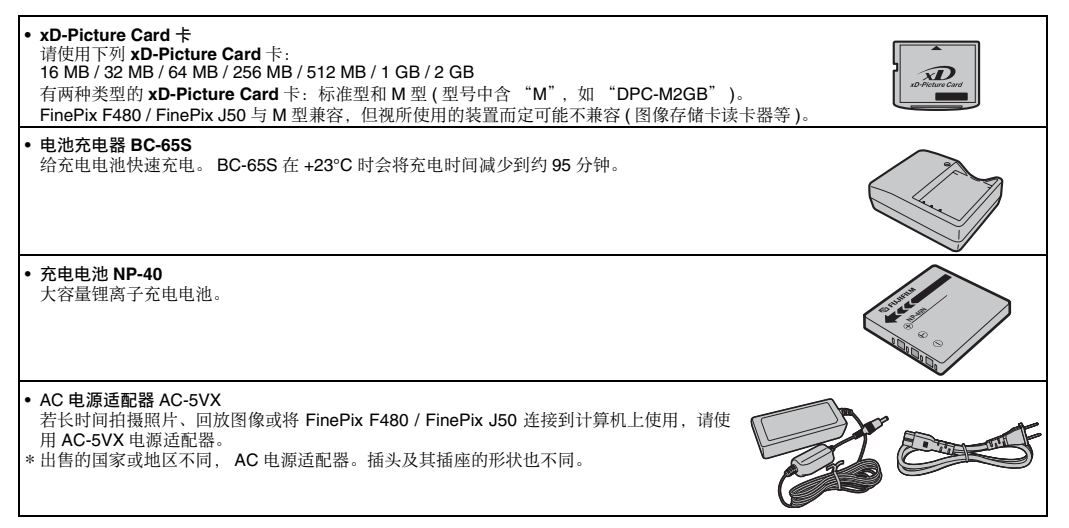

附录

续下页 🔶

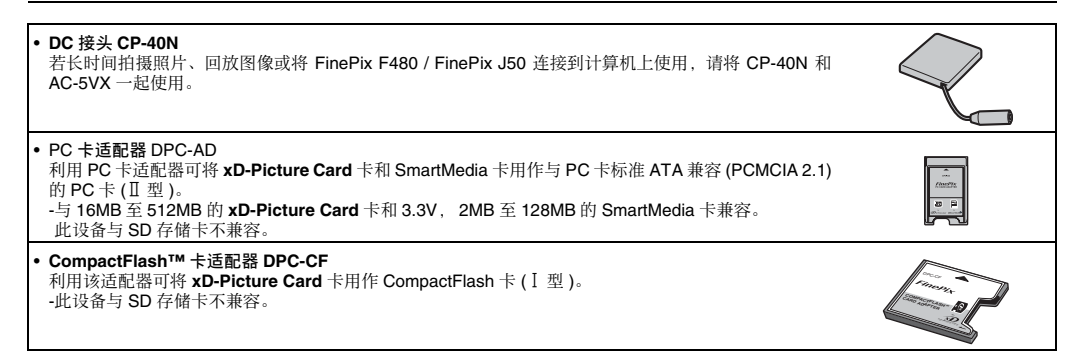

# 正确使用相机的注意事项

为确保正确使用相机,请务必仔细阅读以下信息和"安全使用须知"("说明和注意事项")。

#### 🗖 应避免的场所

请勿在下列场所存放或使用本相机:

- •雨中、非常潮湿、脏或多灰尘的地方
- 阳光直射下且容易产生高温的地方, 如夏天紧闭的车内
- 极寒冷的地方
- 可能受到强烈震动的地方
- 可能受到烟雾或蒸汽影响的地方
- 会出现强电磁场的地方(如广播塔、电线、雷达、马达、 变压器、磁体等附近)
- •长期接触化学品(如杀虫剂)的地方
- 橡胶或聚乙烯基制品旁

#### ■ 进水或进沙注意事项

FinePix F480 / FinePix J50 的内部和外部可能会被水和沙 子损坏。在沙滩或水边时,注意不要让相机沾上水或沙 子。请注意不要将相机放在潮湿的地方。

#### 📕 冷凝注意事项

如果将相机从寒冷处带到温暖处,可能会在相机内部或镜 头上凝结水汽。此时应关闭相机,等一小时以后再使用。 存储卡上也可能凝结水汽。发生这种情况时请取出存储 卡,稍等片刻后再使用。

#### ■ 长期不用相机时

如果准备长期不使用相机,请将电池和存储卡取出。

### ■ 清洗相机

- 使用气刷除去镜头或LCD显示屏表面的灰尘,然后用柔软的干布轻轻擦拭相机。如果还有污迹,请在FUJIFILM镜头清洁纸上蘸少量的镜头清洁剂,然后轻轻擦拭。
- 请勿使用尖硬的物体刮擦镜头或 LCD 显示屏。
- 请使用柔软的干布擦拭相机机身。请勿使用具有挥发性的物质或清洁剂,这些物质可能损坏相机。

#### ■ 旅行时使用相机

出国旅行时,请勿将相机放在托运行李中。因为托运行李 过程中行李可能会受到强烈震动,相机内外可能会损坏。

# 关于 xD-Picture Card™ 卡、SD 存储卡和内存的注意事项

### ■ 操作处理存储卡的注意事项

- 向相机内插入存储卡时,请务必平直的推入。
- 在数据保存、删除(存储卡格式化)过程中,请勿取出存 储卡或关闭相机,这会损坏存储卡。
- 使用 FinePix F480 / FinePix J50 时,建议使用 xD-Picture Card 卡。
   如果使用 FUJIFILM 以外的 xD-Picture Card 卡,无法 保证拍摄质量。
- 6 长时间拍摄照片后,取出存储卡时可能会很烫。这是正常现象。
- 请勿在存储卡上贴标签。脱落的标签时可能导致相机无 法正常工作。

#### 👏 备忘 M 型和 H 型 xD-Picture Card 卡

- M型 有两种类型的存储卡:标准型和 M型(型号中含"M", 如"DPC-M2GB")。
   FinePix F480 / FinePix J50 与 M型兼容。
- H 型
  - H型和 M型兼容性相同。
- 可使用的 USB 驱动器
   H 型存储卡不能用于 xD-Picture Card 卡 USB 驱动器 DPC-UD1,但 M 型可用于该驱动器。

### ▌ 内存

- 由于相机故障等问题,相机内存中的图像可能会被破坏 或删除。请将重要的数据保存在其他介质中(例如, DVD-R、CD-R、CD-RW、硬盘等)。
- 如果将相机送去维修,相机内存中保存的数据将无法保 证不会丢失。
- 相机维修时,相机内存中保存的任何数据都会被维修人员查看。

#### ■ 在计算机上使用存储卡或内存时的注意事项

- 当使用曾在电脑上使用过的存储卡或内存拍摄照片时, 请先使用本相机将它重新格式化。
- 当进行格式化时,将创建一个目录(文件夹)。图像数据将 被保存在这个文件夹中。
- 请勿改变或删除存储卡或内存上的目录(文件夹)名或 文件名,否则该存储卡或内存可能再也无法在相机中使 用。
- 请务必使用本相机来删除图像数据。
- 编辑图像数据、复制或传送图像数据到计算机以及编辑 复制或传送的数据。

警告显示

下表所述为 LCD 显示屏上的警告显示。

| 警告显示                                            | 说明                                                                                                    | 处理措施                                                                                                    |
|-------------------------------------------------|----------------------------------------------------------------------------------------------------|----------------------------------------------------------------------------------------------------|
| <ul> <li>【□】(亮红灯)</li> <li>【□】(红灯闪烁)</li> </ul> | 相机中的电池电量所剩无几或已耗尽。                                                                                           | 请装入新的或充足电的电池。                                                                                                    |
| ! <b>Ш</b>                                      | 由于快门速度低,极有可能出现相机震动。                                                                                         | 请使用闪光灯进行拍摄。视场景和模式而定,可以使<br>用三脚架。                                                                                                    |
| !AF                                             | AF(自动对焦)无法有效工作。                                                                                             | <ul> <li>如果图像太暗,请移到距拍摄对象约 2m 处再拍。</li> <li>请使用 AF 锁定功能进行拍摄(见 27 页)。</li> <li>拍摄特写照片时,选择微距拍摄模式。</li> </ul>                                                       |
| !AE                                             | 由于太亮或太暗,相机无法拍摄出亮度适当的照片。                                                                                     | 此时可以拍摄,但无法获得正确的亮度(曝光)。                                                                                                    |
| [对焦错误]<br>[变焦错误]                                | 相机发生故障或出错。                                                                                                  | <ul> <li>重新打开相机,小心不要接触到镜头。</li> <li>先关闭、再打开相机。如果仍继续显示此信息,请<br/>向 FUJIFILM 销售代理商咨询。</li> </ul>                                                                   |
| [无卡]                                            | 传输图像时未插入存储卡。                                                                                                | 请插入存储卡。                                                                                                    |
| [卡未初始化]                                         | <ul> <li>存储卡或内存没有格式化。</li> <li>在电脑上对存储卡进行了格式化。</li> <li>存储卡接触面变脏。</li> <li>相机有故障。</li> </ul>                | <ul> <li>在相机中格式化存储卡或内存(见 82 页)。</li> <li>请在相机上格式化存储卡。</li> <li>请用柔软的干布擦拭存储卡的接触面。可能需要格式化存储卡(见 82 页)。格式化后如果仍显示错误信息,请更换存储卡。</li> <li>请与FUJIFILM销售代理商联系。</li> </ul> |
| [卡错误]                                           | <ul> <li>存储卡接触面变脏。</li> <li>存储卡没有正确格式化。</li> <li>相机有故障。</li> <li>存储卡已损坏。</li> <li>插入的存储卡与本相机不兼容。</li> </ul> | <ul> <li>请用柔软的干布擦拭存储卡的接触面。可能需要格式化存储卡(见 82 页)。格式化后如果仍显示错误信息,请更换存储卡。</li> <li>请与 FUJIFILM 销售代理商联系。</li> <li>请插入经过 FUJIFILM 公司(见 14 页)检验可正常工作的可兼容存储卡。</li> </ul>   |

续下页 🕈

| 警告显示              | 说明                                                                                                    | 处理措施                                                                                                    |
|-------------------|----------------------------------------------------------------------------------------------------|----------------------------------------------------------------------------------------------------|
| [ <b>巴</b> 存储介质满] | 内存或存储卡已满。                                                                                                    | 请删除内存或存储卡中的一些图像(见34页), 或使<br>用剩余容量充足的存储卡。                                                                                                    |
| [11] 仔悃2「贞两]      |                                                                                                    |                                                                                                    |
| [写错误]             | <ul> <li>由于存储卡错误或存储卡与相机的连接错误,无法保存数据。</li> <li>图像数据太大,存储卡上的可用空间不够。</li> <li>存储卡或内存没有格式化。</li> </ul>                | <ul> <li>请重新插入存储卡或关闭相机,然后再打开。如果仍继续显示此信息,请向 FUJIFILM 销售代理商咨询。</li> <li>请插入新的存储卡。</li> <li>在相机中格式化存储卡或内存(见 82页)。</li> </ul>                                                       |
| [卡保护]             | SD存储卡的保护开关位于"锁定"侧。                                                                                                | 将开关滑回原来的位置解除保护锁定(见15页)。                                                                                                    |
| [内存已满]            | 内存已满,无法录制或复制数据。                                                                                                   | 请从内存(见34页)中删除一些图像,或使用具有<br>足够可用空间的存储卡。                                                                                                    |
| [请插入一张新卡]         |                                                                                                    |                                                                                                    |
| [存储线路繁忙]          | 由于存储卡是在计算机上被格式化的,保存计时不正确。                                                                                         | 请使用在相机上格式化的存储卡。                                                                                                    |
| [画面编号已满]          | 画面编号已达到 <b>999-9999</b> 。                                                                                         | <ol> <li>(1)请向相机插入已格式化的存储卡。</li> <li>(2)将[④设置]菜单中的[画面计数规则]设置设定为<br/>[清零](见79页)。</li> <li>(3)开始拍摄照片(画面编号从"100-0001"开始)。</li> <li>(4)将[⑤设置]菜单中的[画面计数规则]设置设定为<br/>[连续]。</li> </ol> |
| [读错误]             | <ul> <li>要回放的文件未被正确保存。</li> <li>存储卡接触面变脏。</li> <li>相机有故障。</li> <li>相机有故障。</li> <li>试图回放不是本相机上拍摄的图像或电影。</li> </ul> | <ul> <li>文件无法回放。</li> <li>请用柔软的干布擦拭存储卡的接触面。可能需要格式化存储卡(U.82页)。格式化后如果仍显示错误信息,请更换存储卡。</li> <li>请与FUJIFILM销售代理商联系。</li> <li>无法回放电影和图像。</li> </ul>                                   |
| [拍摄画面过多]          | 试图在日期排列中显示 5000 或更多张图像。                                                                                           | 日期排列显示最多为 4999 张图像。                                                                                                    |

| 警告显示                                 | 说明                                                                                  | 处理措施                                                                                  |
|--------------------------------------|-------------------------------------------------------------------------------------|---------------------------------------------------------------------------------------|
| [画面保护]                               | <ul> <li>• 尝试删除受保护的文件。</li> <li>• 尝试旋转受保护的文件。</li> </ul>                            | <ul> <li>不能删除被保护的文件。请先取消保护(见65页)。</li> <li>不能旋转被保护的文件。请先解除保护设置<br/>(见65页)。</li> </ul> |
| [🛡 没有图像]                             | 试图从存储卡或内存传送图像,而卡或内存中是空的。                                                            | 无法复制。                                                                                 |
| [🚯 没有图像 ]                            |                                                                                     |                                                                                       |
| [🌆 无法裁切 ]                            | 试图裁剪 0.3M 的图像。                                                                      | 无法裁剪该图像。                                                                              |
| [无法裁切]                               | <ul> <li>试图裁剪用非 FinePix F480 / FinePix J50 相机拍摄<br/>的图像。</li> <li>图像已损坏。</li> </ul> | 无法裁剪该图像。                                                                              |
| [DPOF 文件错误 ]                         | 在 DPOF 设置中为 1000 幅以上的图像画面设定了<br>打印设置。                                               | 在同一张存储卡上最多只能为999 幅画面设定打印设置。<br>将需要指定打印设置的画面复制到另一张存储卡,然<br>后再指定 DPOF 设置。               |
| [无法设定 DPOF]<br>[ <b>聲</b> 无法设定 DPOF] | 试图给不支持 DPOF 的电影或图像设定 DPOF 设置。                                                       | 该图像格式不支持 DPOF 打印。                                                                     |
| [无法旋转]                               | 试图旋转用非 FinePix F480 / FinePix J50 相机拍摄<br>的电影或图像。                                   | 这些图像无法以图像格式进行旋转。                                                                      |
| [📽 无法旋转]                             |                                                                                     |                                                                                       |
| [诵信错误]                               | 未将相机正确地连接到计算机或打印机上。                                                                 | • 确认 USB 电缆连接是否正确。                                                                    |

| 警告显示            | 说明                | 处理措施                                                                                                    |
|-----------------|-------------------|----------------------------------------------------------------------------------------------------|
| [打印错误]          | PictBridge 的显示信息。 | <ul> <li>检查打印机是否有打印纸或印墨。</li> <li>暂时关闭打印机,再开机。</li> <li>参考打印机使用手册。</li> </ul>                                                                                                    |
| [ 打印错误<br>继续? ] | PictBridge 的显示信息。 | 检查打印机是否有打印纸或印墨。故障排除后,会自动重新开始打印。若检查后仍出现错误信息,请按<br>MENU/OK (菜单/确认)重新开始打印。                                                                                                    |
| [无法打印]          | PictBridge 的显示信息。 | <ul> <li>参考所使用的打印机用户手册,检查打印机是否支持JFIF-JPEG或Exif-JPEG图像格式。若不支持,则该打印机无法打印此类图像。</li> <li>电影图像无法打印。</li> <li>电影图像无法打印。</li> <li>专用FinePix F480 / FinePix J50 拍摄的图像数据吗?可能无法打印用其他相机拍摄的图像文件。</li> </ul> |
# 故障排除

## ■ 准备工作

| 故障对象  | 问题            | 可能原因                 | 解决方法                                            | 页码     |
|-------|---------------|----------------------|-------------------------------------------------|--------|
|       | 按 POWER ( 电   | 电池电量已耗尽。             | 请装入充足电的电池。                                      | 10, 20 |
|       | 源)(FinePix    | 电池极性装反了。             | 请按正确方向装入电池。                                     | 12     |
|       | (开/关)(FinePix | 电池盒盖未关好。             | 请关好电池盒盖。                                        | 12     |
|       | J50) 时无反应。    | 相机和 AC 电源适配器连接不正确。   | 请正确连接相机和 AC 电源适配器。                              | -      |
| 电池和电源 | 电池电量迅速耗<br>尽。 | 相机在极冷环境下使用。          | 将电池放在衣袋中或其他温暖的地方以使<br>其变暖,然后在即将拍摄前再将电池装入<br>相机。 | 10, 20 |
|       |               | 电池端子变脏。              | 用清洁的干布擦拭电池端子。                                   | 20     |
|       |               | 同一电池已使用了很长时间。        | 电池无法再充电。<br>装入新电池。                              | 10, 20 |
|       | 操作过程中断电。      | 电池电量已耗尽。             | 请装入充足电的电池。                                      | 10, 20 |
|       |               | AC 电源适配器插头从电源插座上脱落了。 | 请将适配器插头插回电源插座。                                  | -      |
|       |               | 电池极性装反了。             | 请按正确方向装入电池。                                     | 12     |
|       |               | 电池充电器和连接线未正确连接。      | 正确连接电池充电器和连接线。                                  | 12     |
| 给电池充电 | 充电未开始。        | 电池端子变脏。              | 暂时取出电池,重新装入前请使用干净的<br>干布擦拭电池端子。                 | -      |
|       |               | 电池无法再充电。             | 装入新电池。如果电池还是未能充电,请<br>向 FUJIFILM 销售代理商咨询。       | _      |

续下页 ➡ 故障 排除

## ■ 设置菜单等

| 故障对象      | 问题               | 可能原因                                     | 解决方法      | 页码 |
|-----------|------------------|------------------------------------------|-----------|----|
| LCD 显示屏显示 | 屏幕显示语言不是<br>中文简。 | 在[设置]菜单的[言語/LANG.]设置中选择<br>了除中文简以外的其他语言。 | 请选择[中文简]。 | 22 |

## ■ 拍摄

| 故障对象   | 问题                        | 可能原因                                                                                                    | 解决方法                              | 页码     |
|--------|---------------------------|----------------------------------------------------------------------------------------------------|-----------------------------------|--------|
|        |                           | 存储卡或内存已满。                                                                                                    | 请插入一张新的存储卡或删除一些不需要<br>的画面。        | 14, 34 |
|        |                           | 存储卡或内存未格式化。                                                                                                    | 在相机中格式化存储卡或内存。                    | 76, 82 |
|        | 按快门按钮时没有                  | 存储卡的接触区域变脏。                                                                                                    | 请使用柔软的干布擦拭存储卡接触区域。                | 14     |
| 基本操作   | 111 预照户。                  | 存储卡已损坏。                                                                                                    | 插入一张新的存储卡。                        | 14     |
|        |                           | 电池电量已耗尽。                                                                                                    | 请装入充足电的电池。                        | 10, 20 |
|        |                           | 自动关机功能使相机关闭。                                                                                                    | 打开相机。                             | 17, 83 |
|        | 拍摄照片后,LCD<br>显示屏变暗。       | 您使用了闪光灯拍摄照片。                                                                                                    | 由于对闪光灯充电, LCD 显示屏可能会变<br>暗。请稍等片刻。 | 48     |
|        |                           | 您没有选择微距模式拍摄特写镜头。                                                                                                    | 请选择微距模式。                          | 46     |
| 对隹     | 相机难以对拍摄对<br>象进行对焦。        | 您使用所选的微距模式拍摄场景。                                                                                                    | 请取消微距模式。                          | 46     |
| 2 4 MW |                           | 您正在拍摄的对象不适合用自动对焦功能<br>(见 28页)。                                                                                                    | 请使用 AF/AE 锁定功能进行拍摄。               | 27     |
| 微距     | 无法将相机设置为<br>微距(特写)模<br>式。 | 拍摄模式被设置为 <b>① 、 <sup>②</sup> 、 ▲ 、 冬 、</b><br><b>( 、 <u>い</u> 、 <sup>④</sup> 、 <sup>③</sup> 、 <sup>③</sup> 、 <mark></mark> → 或 <b>ア</b> 。</b> | 改变拍摄模式。                           | 39     |

| 故障对象  | 问题                         | 可能原因                                                 | 解决方法                                                       | 页码                |
|-------|----------------------------|------------------------------------------------------|------------------------------------------------------------|-------------------|
|       |                            | 在闪光灯充电时按了快门按钮。                                       | 按快门按钮前请等待至充电结束。                                            | 48                |
|       |                            | 拍摄模式设置为③、▲、❹、、●、** 或<br>辞。                           | 改变拍摄模式。                                                    | 39                |
|       | 儿ব使用内尤为。                   | 电池电量已耗尽。                                             | 请装入充足电的电池。                                                 | 10, 20            |
| 闪光灯   |                            | 闪光灯被设置为 [③禁止闪光]模式。                                   | 请设置为[③禁止闪光]模式以外的其它闪光模式。                                    | 47                |
|       | 闪光灯设置受限且<br>无法被选择。         | 拍摄模式设置为自动、⑨、爲、Φ、<br>④、▲、冬、(、Φ、氢、⑤、<br>◎、酱、米、▼、辞 或 図。 | 由于相机设置根据要拍摄的场景而定,所<br>以闪光灯设置受限。为了获得更宽的闪光<br>灯设置范围,请改变拍摄模式。 | 39, 48            |
|       | 即使使用了闪光<br>灯,回放图像仍然<br>太暗。 | 拍摄对象太远。                                              | 在拍摄照片前,请移到闪光灯的有效照明<br>范围内。                                 | 46, 48            |
|       |                            | 手指挡住了闪光灯。                                            | 请正确持握相机。                                                   | 23                |
|       |                            | 镜头脏了。                                                | 清洁镜头。                                                      | -                 |
| 拍摄的图像 | 图像模糊。                      | <b>!AF</b> 在拍摄照片时出现。                                 | 检查拍摄对象上的对焦并拍摄照片。                                           | 24,<br>27,<br>105 |
|       |                            | <b>! 曲</b> * 在拍摄照片时出现。                               | 可能会引起相机抖动。请平稳持握相机。                                         | 25,<br>105        |
|       | 图像上有斑点。                    | 照片是在高温环境中使用了慢快门速度<br>(长曝光)拍摄的。                       | 这是 CCD 的特性所致,不表示相机故障。                                      | -                 |

续下页 ➡

111

## ■ 拍摄

| 故障对象 | 问题                | 可能原因                          | 解决方法                                                                    | 页码 |
|------|-------------------|-------------------------------|-------------------------------------------------------------------------|----|
| 录制图像 | 拍摄的图像或电影<br>未被录制。 | 在开启相机过程中,连接或断开了 AC 电源<br>适配器。 | 仅当相机关闭时才能连接或断开AC电源适<br>配器和直流接头。在计算机连接过程中,未<br>首先关闭相机可能造成对存储卡的损坏或<br>故障。 | -  |

## 🔳 回放

| 故障对象   | 问题                           | 可能原因                                | 解决方法                                                    | 页码     |
|--------|------------------------------|-------------------------------------|---------------------------------------------------------|--------|
|        |                              | 相机音量过低。                             | 调整音量。                                                   | 75, 81 |
| 回放电影   | 相机未发出任何声音。                   | 拍摄/录制时挡住了麦克风。                       | 拍摄/录制时注意不要挡住麦克风。                                        | 8, 73  |
|        |                              | 回放时有物体挡住了扬声器。                       | 确保扬声器未被遮挡。                                              | 8, 75  |
|        | [ 单幅画面 ] 删除<br>功能不能删除画<br>面。 | 某些画面可能设有画面保护。                       | 使用最初进行保护设置的相机解除画面保<br>护。                                | 65     |
| 1111月末 | [所有画面]删除<br>功能不能删除所有<br>画面。  |                                     |                                                         | 05     |
| 画面计数规则 | 在画面编号设置中<br>的[连续]功能无<br>效。   | 当您更换电池或存储卡时,在没有关闭相<br>机的情况下打开了电池盒盖。 | 更换电池或存储卡前,请务必关闭相机。在<br>不关机的情况下打开电池盒盖可能导致画<br>面编号记忆功能无效。 | 17     |

## ▋ 连接

| 故障对象   | 问题                      | 可能原因                               | 解决方法                             | 页码     |
|--------|-------------------------|------------------------------------|----------------------------------|--------|
|        | 电视机上没有任何<br>图像或声音。      | 相机未正确连接至电视机。                       | 请正确连接相机和电视机。                     | 85     |
|        |                         | 短片播放过程中连接了附带的视频电缆或<br>A/V 电缆。      | 在停止电影回放模式后,正确连接相机和<br>电视机。       | 74, 85 |
| 连接至电视机 |                         | 将"TV"选作电视机输入。                      | 请将电视机输入设定为 "视频"。                 | -      |
|        |                         | 视频输出设置不正确。                         | 请将设置改为 [NTSC] 或 [PAL]。           | 76, 78 |
|        |                         | 电视机音量低。                            | 调整音量。                            | -      |
|        | 电视图像为黑白。                | 视频输出设置不正确。                         | 请将设置改为 [NTSC] 或 [PAL]。           | 76, 78 |
| 连接至计算机 | 计算机无法识别相<br>机。          | USB 电缆未正确连接至计算机或相机。                | 请正确设置相机和连接 USB 电缆。               | 95     |
| 连接至打印机 | 无法以 PictBridge<br>模式打印。 | • USB 电缆未正确连接到打印机或相机。<br>• 打印机未打开。 | • 请正确设置相机和连接 USB 电缆。<br>• 打开打印机。 | 86     |

## ■ 其他

| 故障对象  | 问题               | 可能原因         | 解决方法                                                                                                    | 页码            |
|-------|------------------|--------------|----------------------------------------------------------------------------------------------------|---------------|
|       | 按相机上的按钮后<br>无反应。 | 相机可能暂时出现了故障。 | 暂时取出电池 /DC 连接器,或断开 AC 电源适配器和 DC 连接器。然后重新装入电池<br>/DC 连接器或重新连接 AC 电源适配器和<br>DC 连接器并再试。                               | 10, 20        |
| 相机操作等 |                  | 电池电量已耗尽。     | 请装入充足电的电池。                                                                                                    | 10, 20        |
|       | 相机不再正常工<br>作。    | 相机可能暂时出现了故障。 | 暂时取出电池 /DC 连接器,或断开 AC 电<br>源适配器和DC连接器。然后重新装入电池/<br>DC连接器或重新连接AC电源适配器和DC<br>连接器并再试。如果您觉得相机有质量问题,请联系您的 FUJIFILM 经销商。 | 10,<br>12, 20 |

故障排除

# 技术规格

| 系统     |                                                                                                    |                                                       |  |
|--------|----------------------------------------------------------------------------------------------------|-------------------------------------------------------|--|
| 型号     | 富士数码相机 FinePix F480                                                                                                    | 富士数码相机 FinePix J50                                    |  |
| 有效像素   | 815 万像素                                                                                                    | •                                                     |  |
| CCD    | 1/2.5 英寸                                                                                                    |                                                       |  |
| 存储介质   | 内存 ( 约 12 MB) / <b>xD-Picture Card</b> 卡 (16/32/64/12<br>(FUJIFILM 推荐的存储卡 ( 见 14 页 ))                                                            | 8/256/512 MB/1 GB/2 GB)/SD/SDHC 存储卡                   |  |
| 文件格式   | <ul> <li>静止图像: 与 DCF 兼容<br/>压缩: Exif2.2 版 JPEG, 与 DPOF 兼容</li> <li>*与相机文件系统的设计标准兼容, 与 C</li> <li>电影: AVI 格式、动态 JPEG</li> <li>音频:单声道声音</li> </ul> | DPOF 兼容                                               |  |
| 拍摄像素数  | 静止图像:<br>3264 × 2448 像素 /3264 × 2176 像素 /<br>2304 × 1728 像素 /1600 × 1200 像素 /<br>640 × 480 像素 (M/ 522/EM/ 201/600))                              |                                                       |  |
| 文件大小   | 请参见 119 页的表格。                                                                                                    |                                                       |  |
| <br>镜头 | 4 倍光学变焦镜头<br>F2.7(广角) -F5.4 (摄远)                                                                                                    | 5 倍光学变焦镜头<br>F3.2(广角) -F4.8 (摄远)                      |  |
| 焦距     | f=4.6 mm 至 18.4 mm<br>( 相当于 35 mm 相机的 28 mm 至 112 mm)                                                                                            | f=6.2 mm 至 31.0 mm<br>(相当于 35 mm 相机的约 37 mm 至 185 mm) |  |

| 玄纮               |                                                                 |                                                                                             |  |
|------------------|-----------------------------------------------------------------|---------------------------------------------------------------------------------------------|--|
| 7(5)             | 富士数码相机 FinePix F480                                             | 富士数码相机 FinePix J50                                                                          |  |
| 数码变焦             | 约 6.9 倍 ( 与 4 倍光学变焦一同使用:<br>最大变焦倍数:约 27.6 倍 )                   | 约 6.9 倍 ( 与 5 倍光学变焦镜头一同使用:<br>最大变焦倍数:约 34.5 倍 )                                             |  |
| 光圈               | F2.7-F5.3(广角)<br>F5.4-F10.9 (摄远)                                | F3.2-F5.2(广角)<br>F4.8-F8.0 (摄远)                                                             |  |
| 对焦范围<br>(从镜头表面起) | 普通:约 40 cm 至无穷远<br>微距拍摄:广角:约 5 cm 至 80 cm<br>望远:约 30 cm 至 80 cm | 普通: 广角: 约 40 cm 至无穷远<br>摄远: 约 60 cm 至无穷远<br>微距拍摄: 广角: 约 5 cm 至 80 cm<br>望远: 约 50 cm 至 80 cm |  |
| 感光度              | [自动]/相当于 ISO [100]/[200]/[400]/[800] (标准输出灵敏度)                  |                                                                                             |  |
| 测光               | TTL64 区测光                                                       |                                                                                             |  |
| 曝光控制             | 程序AE                                                            |                                                                                             |  |
| 场景定位             | ③ ([ 婴儿])/♥ ([ 肖像])/▲ ([ 风景])/❤ ([ 运动])/♥                       | 「([夜景])/❹ ([自然光])/≦ ([海滩])/● ([雪景])/<br>ミ])/緹 ([博物馆])/ ([文字])                               |  |
| 曝光补偿             | -2EV 至 +2EV( 调整步长 1/3EV) (✿M)                                   |                                                                                             |  |
| 快门速度             | 1/4 秒至 1/1500 秒*(自动)<br>4 秒至 1/1500 秒*(贯穿所有拍摄模式)<br>* 视曝光模式而定   |                                                                                             |  |
| 连拍               | 记录照片数量:3张(0.5张/秒)                                               | 记录照片数量:3张(0.6张/秒)                                                                           |  |
| 对焦方式             | 模式: 单幅 AF<br>自动对焦系统: TTL 对比方式<br>AF(自动对焦) 框选择: [中心自动对焦]         |                                                                                             |  |

续下页➡

| T /c    |                                                                                                    |                                                                                                 |  |
|---------|----------------------------------------------------------------------------------------------------|-------------------------------------------------------------------------------------------------|--|
| 系统      |                                                                                                    |                                                                                                 |  |
|         | 富士数码相机 FinePix F480                                                                                                    | 富士数码相机 FinePix J50                                                                              |  |
| 白平衡     | 自动场景识别 / 预设 ( 晴天, 阴天, 荧光灯 ( 日光,                                                                                              | 暖白, 冷白), 白炽灯)                                                                                   |  |
| 自拍定时    | 约2秒/10秒                                                                                                    |                                                                                                 |  |
| 闪光灯类型   | 自动闪光灯<br>有效范围: (◎: [自动])<br>广角:约50 cm 至 4.0 m<br>望远:约50 cm 至 2.2 m<br>微距拍摄:约50 cm 至 80 cm                                    | 自动闪光灯<br>有效范围: (◎: [自动])<br>广角: 约 50 cm 至 3.5 m<br>望远: 约 50 cm 至 2.2 m<br>微距拍摄: 约 50 cm 至 80 cm |  |
| 闪光模式    | 自动,减轻红眼,强制闪光,禁止闪光,慢同步,减                                                                                                    | 减轻红眼 + 慢同步                                                                                      |  |
| LCD 显示屏 | 2.7 英寸,长宽比:4:3;约 230,000 点无定型多晶硅 TFT 彩色 LCD 显示屏,视野率约 100%                                                                    |                                                                                                 |  |
| 电影      | 320 × 240 像素(1820)<br>(每秒 30 帧,带单声道声音)<br>当电影文件达到大约为 2GB 时,电影拍摄自动停止。如果您要继续拍摄,请再次按快门按钮。可用的拍<br>摄时间根据约 2GB 的大小而显示。拍摄电影时无法使用变焦。 |                                                                                                 |  |
| 拍摄功能    | 最佳取景、画面编号记忆                                                                                                    |                                                                                                 |  |
| 回放功能    | 裁剪、幻灯片式播放、多幅画面回放、按日期排序、图像旋转                                                                                                  |                                                                                                 |  |
| 其它功能    | PictBridge、 Exif print、语言 (日本語、英语、法语、<br>俄语、葡萄牙语、荷兰语、土耳其语、捷克语、匈牙                                                             | 德语、西班牙语、意大利语、中文简、繁體、韩语、<br>F利语、波兰语、瑞典语)、时差                                                      |  |

| 输入/输出端口                 |                                                                                                    |                                                                                                    |
|-------------------------|----------------------------------------------------------------------------------------------------|----------------------------------------------------------------------------------------------------|
| A/V OUT ( 音频 / 视频输出 )   | NTSC/PAL型(単声道声音)                                                                                                    |                                                                                                    |
| 数码输入/输出                 | USB、 PTP (Picture Transfer Protocol)、 MTP (M                                                                                                    | edia Transfer Protocol)                                                                                  |
| <b>由海卫</b> 甘白           |                                                                                                    |                                                                                                    |
| 电源及其它                   |                                                                                                    |                                                                                                    |
| 电源                      |                                                                                                    | 告), DC 接头 CP-40N (另售)                                                                                    |
| 利用电池拍摄时,<br>最多可拍摄图像数参考值 | 电池类型                                                                                                    | 可拍摄数量                                                                                                    |
|                         | NP-40N                                                                                                    | 约 150 幅                                                                                                  |
|                         | 根据相机和成像设备协议(CIPA)"测量数码相构<br>使用电池时请用随相机提供的电池。存储介质应为<br>在 +23°C 下拍摄, LCD 显示屏打开,光学变焦钨<br>回到原位,闪光灯隔次闪光,每拍摄 10次相机开;<br>•注:由于可拍摄数量可随电池中的充电量而变行<br>温度较低的条件下,可拍摄次数将减少。 | L电池消耗的标准步骤"(摘录)标准:<br>xD-Picture Card 卡。<br>多头每 30 秒从最大广角变焦至最大望远(或相反)并<br>长一次。<br>2,所以此处不能保证所提供的可拍摄图像数目。 |
| 相机尺寸(宽/高/厚)             | 95.6 mm × 55.4 mm × 23.0 mm (不包含配件和                                                                                                    | 附件)                                                                                                    |
| 相机重量                    | FinePix F480:约 140 g(不包含配件、电池和存<br>FinePix J50:约 141 g(不包含配件、电池和存储                                                                                             | 储卡)<br>(卡)                                                                                               |
| 拍摄重量                    | FinePix F480:约 159 g (包含电池和存储卡)<br>FinePix J50:约 160 g (包含电池和存储卡)                                                                                              |                                                                                                    |
| 使用条件                    | 温度: 0°C至+40°C<br>80%或低于80%的湿度(无冷凝)                                                                                                    |                                                                                                    |
| 电池 NP-40N               |                                                                                                    |                                                                                                    |
| 标准电压                    | DC 3.6V                                                                                                    |                                                                                                    |
| 标准容量                    | 760 mAh                                                                                                    |                                                                                                    |
| 工作温度                    | 0°C至+40°C                                                                                                    |                                                                                                    |
| 尺寸                      | 35.3 mm $\times$ 40.0 mm $\times$ 5.85 mm                                                                                                    |                                                                                                    |
| 重量                      | 约 18 g                                                                                                    |                                                                                                    |

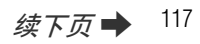

| 电池充电器 BC-40N  |                                         |  |  |  |
|---------------|-----------------------------------------|--|--|--|
| 电源            | 110-240 V AC, 50/60 Hz                  |  |  |  |
| 输入容量          | 7 VA                                    |  |  |  |
| 额定输出          | DC 4.20 V, 550 mA                       |  |  |  |
| 可使用的电池        | 可充电电池 NP-40N                            |  |  |  |
| 充电时间          | 约 120 分钟                                |  |  |  |
| 尺寸            | 88.0 mm × 54.0 mm × 20.0 mm<br>(宽×高×厚)  |  |  |  |
| 重量            | 约58g(不包含电池)                             |  |  |  |
| 工作温度          | 0°C至+40°C                               |  |  |  |
| 电池充电器 BC-40ND |                                         |  |  |  |
| 电源            | 110-240 V AC, 50/60 Hz                  |  |  |  |
| 输入容量          | 7 VA                                    |  |  |  |
| 额定输出          | 4.2 V DC, 550 mA                        |  |  |  |
| 可使用的电池        | 可充电电池 NP-40N/NP-40                      |  |  |  |
| 充电时间          | 约 120 分钟                                |  |  |  |
| 尺寸            | 101.7 mm × 56.0 mm × 20.0 mm<br>(宽×高×厚) |  |  |  |
| 重量            | 约66g(不包含电池)                             |  |  |  |
| 工作温度          | 0°C至+40°C                               |  |  |  |

### 使用电池充电器时的注意事项

- 电池或电池充电器本身会因电池发热而变烫。这属正常现象,并非故障。尽可能在通风良好的地方使用充电器。
- 使用过程中充电器内部可能会发出振荡噪音。这属正常现象,并非故障。
- 请勿用该充电器给可充电电池 NP-40N 电池以外的电池 充电。
- 充电时将充电器放在收音机附近可能会产生干扰。
   此时,将收音机和充电器相互移开。
- 请勿将电池充电器放置在如下场所:
  - 非常潮湿或温度很高,如靠近加热设备或阳光直射的 地方
  - 可能受到强烈震动的地方
  - 多灰尘的地方
- 该充电器可使用输入电压为110-240V、50或60Hz的电源,可在全世界使用。但是在不同的国家和地区使用, 所采用的电源插头和插座的形状也不同。详细情况请向旅游代理机构咨询。

### ■ 每张 xD-Picture Card 卡、 SD 存储卡、内存的标准可拍摄数量 / 可拍摄时间

可拍摄数量和可拍摄时间是近似值。实际拍摄数量和拍摄时间因存储卡的类型或拍摄条件的不同而改变。因此,显示在 LCD 显示屏中的拍摄数量和拍摄时间可能不会有规律地减少。

| 画                   | 质设置    | 8M F        | 8M N        | 3:2         | 4M        | 2M        | 03M    | 320<br>(30 幅 / 秒 ) |
|---------------------|--------|-------------|-------------|-------------|-----------|-----------|--------|--------------------|
| 拍摄图像像素数 3264 × 2448 |        | 3264 × 2176 | 2304 × 1728 | 1600 × 1200 | 640 × 480 | 320 × 240 |        |                    |
| 图像数据大小              |        | 4.0 MB      | 2.0 MB      | 2.0 MB      | 980 KB    | 630 KB    | 130 KB | QVGA<br>(30fps)    |
| 内存 (约12 MB)         |        | 2           | 5           | 6           | 11        | 19        | 93     | 20 秒               |
| xD-Picture Card 🕇   | 16 MB  | 3           | 7           | 8           | 15        | 25        | 123    | 26 秒               |
|                     | 32 MB  | 7           | 15          | 17          | 31        | 50        | 247    | 52 秒               |
|                     | 64 MB  | 16          | 32          | 35          | 64        | 101       | 497    | 109 秒              |
|                     | 128 MB | 32          | 64          | 72          | 128       | 204       | 997    | 221 秒              |
|                     | 256 MB | 64          | 129         | 145         | 257       | 409       | 1997   | 7.4 分钟             |
|                     | 512 MB | 130         | 259         | 290         | 515       | 818       | 3993   | 14.8 分钟            |
|                     | 1 GB   | 260         | 519         | 581         | 1031      | 1639      | 7995   | 29.6 分钟            |
|                     | 2 GB   | 519         | 1031        | 1162        | 2063      | 3198      | 15992  | 59.2 分钟            |
| SD 存储卡 SDHC 存储卡     | 512 MB | 126         | 253         | 285         | 509       | 806       | 3841   | 14.1 分钟            |
|                     | 1 GB   | 254         | 508         | 571         | 1020      | 1614      | 7692   | 28.3 分钟            |
|                     | 2 GB   | 508         | 1017        | 1144        | 2041      | 3230      | 15395  | 56.6 分钟            |
|                     | 4 GB   | 1017        | 2035        | 2290        | 4086      | 6466      | 30812  | 113.9 分钟           |
|                     | 8 GB   | 2010        | 4022        | 4525        | 8074      | 12777     | 60887  | 223.6 分钟           |

\* 当电影文件达到大约为 2GB 时,电影拍摄自动停止。如果您要继续拍摄,请再次按快门按钮。可用的拍摄时间根据约 2GB 的大小而显示。

使用型号中含 "M"的 xD-Picture Card 卡进行拍摄时,如 DPC-M2GB,若反复记录和删除(画面删除)图像文件,则电影的记录时间会减少。此时,请在使用前删除所有照片或格式化xD-Picture Card卡。请将重要的照片(文件)备份在计算机或其他存储介质上。

\* 上述技术规格如有变动, 恕不另行通知。富士胶片公司对于本用户手册中的错误所导致的损害不负任何责任。 \* 数码相机上的 LCD 显示屏是用高精密技术制造的。尽管如此,有时在显示屏上也会出现小亮点或颜色异常现象(特别是在文本周围)。这是正常现象,不表示显示屏故障。所保存的图像上不会出现该现象。 \* 有时由于强电波(如电磁场、静电、线路嗓音等)干扰,会使数码相机出现操作故障。 \* 由于镜头的特点,所拍摄图像的边缘可能有些扭曲。这是正常现象。

## 术语解释

#### E٧

表示曝光值。它由拍摄对象的亮度和胶片或 CCD 的感光度决定。明亮的拍摄对象 EV 数值较大, 暗淡的拍摄对象 EV 数值较 小。当拍摄对象的亮度变化时, 数码相机通过调节光圈和快门速度, 使 CCD 上的感光量保持在稳定的水平上。 当 CCD 的感光量翻倍时, EV 值增加 1。相反, 当 CCD 的感光量减半时, EV 值减少 1。

#### 画面速率(幅/秒)

画面速率表示每秒钟拍摄或回放的图像幅数。例如,若在1秒钟内连续拍摄了10幅图像,则画面速率为10幅/秒。 作为参考,电视机图像的显示速率为30幅/秒(NTSC)。

#### JPEG

联合图像专家组

是一种用于压缩和保存彩色图像的文件格式。压缩率越高,被压缩图像(恢复后)的画质损失越大。

#### 动态 JPEG

是 AVI (音频视频交织) 文件格式的一种,它将图像和声音作为单一文件处理。文件中的图像被保存为 JPEG 格式。动态 JPEG 可用 QuickTime 3.0 或更高版本的软件进行回放。

#### 模糊

一种 CCD 中特有的现象,当遇到强光时,如阳光或反射的阳光,在拍摄屏幕上会出现白色条纹。

#### 白平衡

无论何种类型的光源,人的眼睛都会去适应它,因此白色的物体看上去仍然是白色的。然而类似数码相机这样的仪器,要将白色的物体拍摄成白色,首先需要调节色彩平衡以适应周围的光线。这种调节被称为调节白平衡。

## Exif Print

Exif Print 格式是一种新改进的数码相机文件格式,其中包含进行最佳打印所必需的各种拍摄信息。

## 重要信息

## 重要信息

在使用本软件之前,请务必阅读此页信息。

## 注意

在打开由富士胶片有限公司提供的 CD-ROM 光盘的包装之前,请仔细阅 读此用户许可协议。只有在接受该协议的情况下,才可以使用 CD-ROM 光盘中的软件。您有权不接受该协议,那样您就不需要打开包装。一旦 打开包装,即表示您接受并同意遵守此协议。

### 用户许可协议

该用户许可协议("协议")是富士胶片有限公司和您之间的协议,它规 定了许可的条款和条件,该许可授权您使用由"富士"提供的软件。 该 CD-ROM 光盘中包含了第三方软件。如果第三方软件供应商为自己的 软件提供独立协议,那么该独立协议的条款适用于此第三方软件的使用, 并优先于此终端用户许可协议。

- 1. 定义
  - (a) "介质"指:随同此协议一起提供给您的名为 "FinePix 的软件" CD-ROM 光盘。
  - (b) "软件"是指刻录在介质上的软件。
  - (c) "资料"是指"软件"的用户手册和随同"介质"一起提供给您的其他相关书面材料。
  - (d) "产品"是指"介质"(包括"软件")和"资料"的总称。
- 2. "软件"的使用
  - "富士"授予您的许可是不可转让的和非排他性的。
  - (a) 将一个"软件"副本安装到一台可执行的二进制计算机中。
  - (b) 在安装有"软件"的计算机上使用"软件";并且
  - (c) 制作一份"软件"的备份。
- 3. 限制
  - 3.1 事先未经"富士"的书面许可,不得将"软件"、"介质"或 "资料"的全部或任何部分散布、出借、出租或以其他方式转让 给任何第三方。事先未经"富士"的书面许可,不得将"富 士"本协议中授予给您权利的全部或部分,以从属许可、转让 或其他形式转让出去。
  - 3.2 除了"富士"的下列明确许可外,您不得拷贝或复制"软件" 或"资料"的全部或部分内容。
  - 3.3 不得修改、改编或翻译"软件"和"资料"。不得涂改或删除 出现在"软件"和"资料"上的版权及其他产权的声明。
  - 3.4 不得或不得允许任何第三方对"软件"进行逆向工程分析、解码或剖析。

4. 所有权

"软件"、"资料"的版权和其他产权都归"富士"或者"软件"、 "资料"上注明的第三方供应商所有或保留。除了本"协议"中明 确授予您的权利以外,富士公司没有以任何形式,包括明确或隐含 的形式,转让和授予您任何其他权利,许可及所有权。

#### 5. 有限保证

从您收到该"介质"起的90天内,在正常使用条件下,"富士"向 您保证,该"介质"在材料和工艺上不存在任何缺陷。如果该"介 质"未能符合上述保证标准,"富士"将以无任何缺陷的"介质" 更执有缺陷的"介质"。对于"介质"中的任何缺陷,"富士"的 全部责任以及您可获得的唯一、只限您本人的补偿,明确地局限于 "富士"为您更换有缺陷的"介质"。

#### 6. 非保证声明

除了本许可的第5条之外,"富士"仪"照原样"提供产品,对该 产品不提供任何明确或隐含的保证。对于其他任何事项,包括但不 限于未侵犯任何既极、专利、商业秘密或任何第三方的任何其他产 权、其适销性或对任何特殊目的的适用性等,"富士"不作任何保 证,包括明确、隐含或法定的保证。

#### 7. 有限责任

在任何情况下,对由于使用本产品或无法使用本产品所引起的一般 的、特殊的,直接的、间接的、继发的、伴随的或其他损害(包括利 润损失或挽救措施产生的损失),"富士"即使事先知道这种损害的 可能性,也不负任何责任。

#### 8. 禁止出口

应清楚无论是"软件"还是其中的任何部分都不得转运、或出口到 任何国家,或以任何方式违反关于"软件"的出口管理法律和规定。

#### 9. 终止

如果您违反了本许可协议的任何条款或条件,"富士"有权不作任何声明立即中止本协议。

#### 10. 期限

除非按照本协议中第9条提前中止本协议,本协议在您停止使用该 "软件"之前一直有效。

#### 11. 中止时的义务

在本协议中止或到期时,您应当负责并自费立即删除或销毁所有 "软件" (包括其拷贝件)、"介质"和 "资料"。

#### 12. 管辖法律

本协议应由日本法律管辖和解释。

13.在中华人民共和国、如本协议的任何内容与中华人民共和国的强制 性法律存在冲突,则冲突部分应以中华人民共和国的该等强制性法 律为准

122

备忘录

# FUJIFILM

销售商:富士胶片(中国)投资有限公司
 地 上海市浦东新区浦建路76号由由国际广场11楼04-08单元
 邮政编码:200127
 产品咨询Tel:400-820-6300800-820-6300

Fax: (021) 63841199